# IVISION FOR LOCAL ROADS

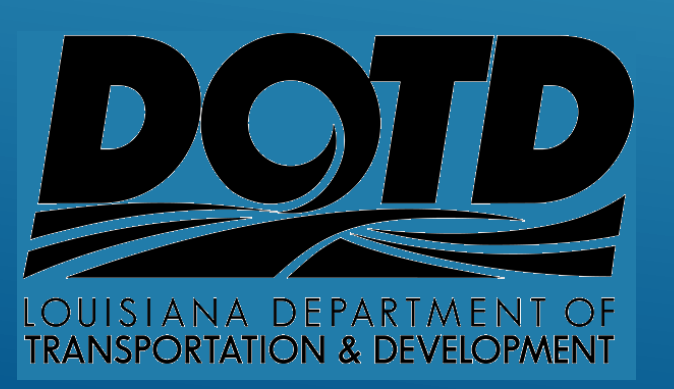

Log into iVision using the User Name and Password issued to you by Pavement Mgmt.

To change your temporary password press the "Reset it here" link under "Did you forget your password".

You can also login as Guest but will not be able to customize the Workspace.

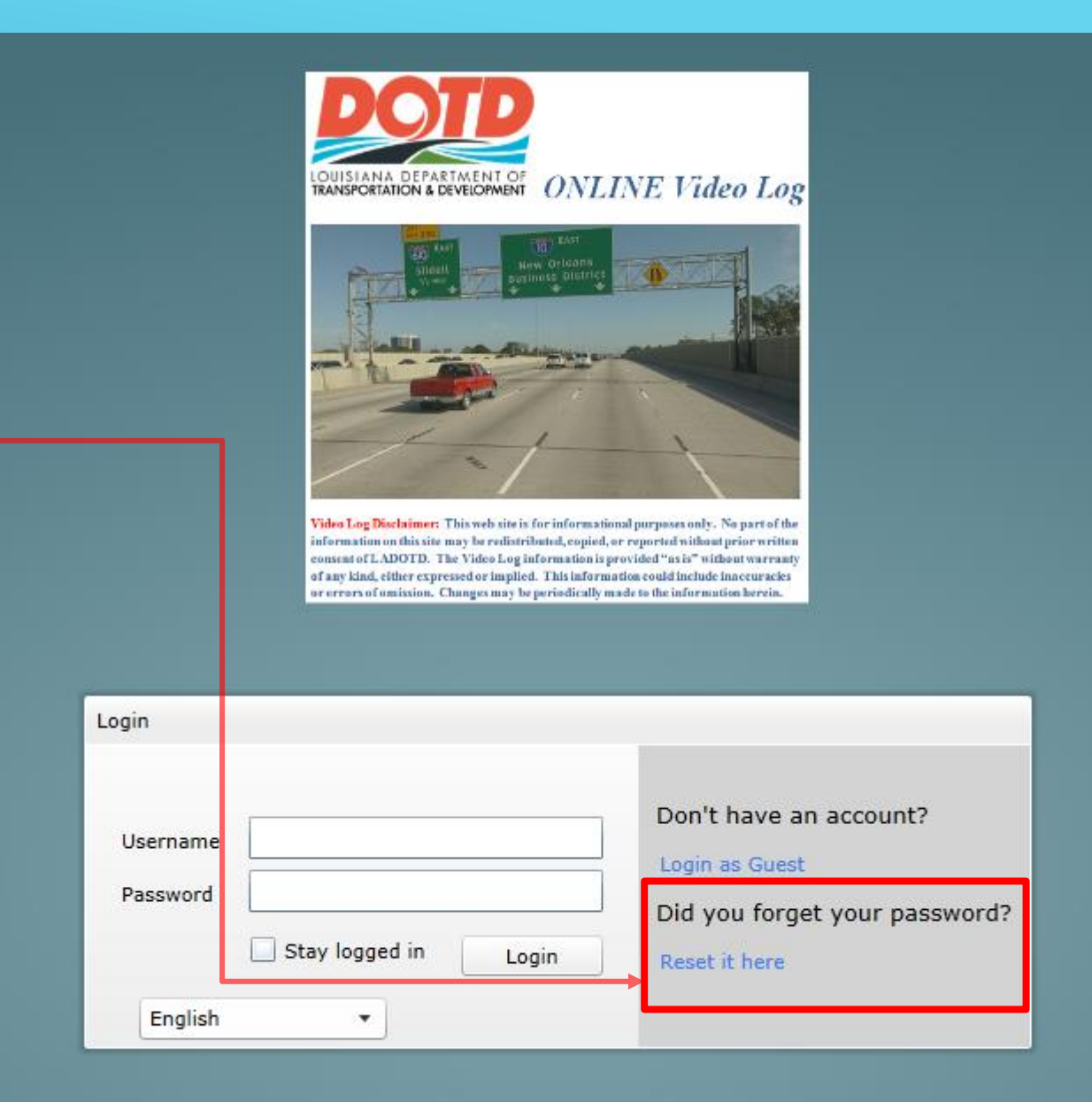

Next, enter your user name (email address). A confirmation email will be sent to your email address with a link to reset your password.

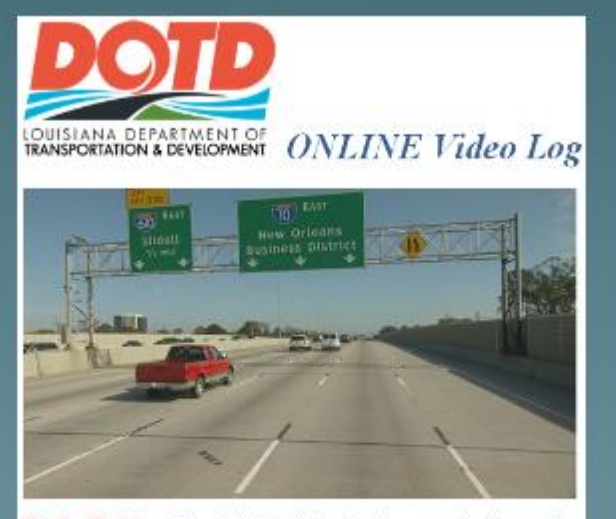

Video Log Disclaimer: This web sits is for informational purposes only. No part of the information on this site may be redistributed, copied, or reported without prior written consent of LADOTD. The Video Log information is provided "as is" without warranty of any kind, either expressed or implied. This lafermation could include inneceuracies or errors of amission. Changes may be periodically made to the information herein.

| Forgot | Password |  |
|--------|----------|--|
|        |          |  |

| To reset your password, enter the login. | e email address you use to |
|------------------------------------------|----------------------------|
| Username (email)                         |                            |
| Back to Login                            | Continue                   |

# A link will be emailed to you to reset your password.

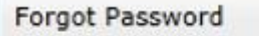

A confirmation email will be sent to you shortly. Please click the link in the email to change your password and be able to login.

Back to Login

Please click this https://www.ivisionroadware.com/LouisianaLocals District02/#/ForgotPassword?username=angela.murrell@la.gov&resetcode=6711da29-4eee-45df-aa1c-1ab2462d5c53 link to change your password and be able to login in iVision.

Site address:

https://www.ivisionroadware.com/LouisianaLocals District02

Thank you,

iVision Team

### Enter your new password and log in to iVision.

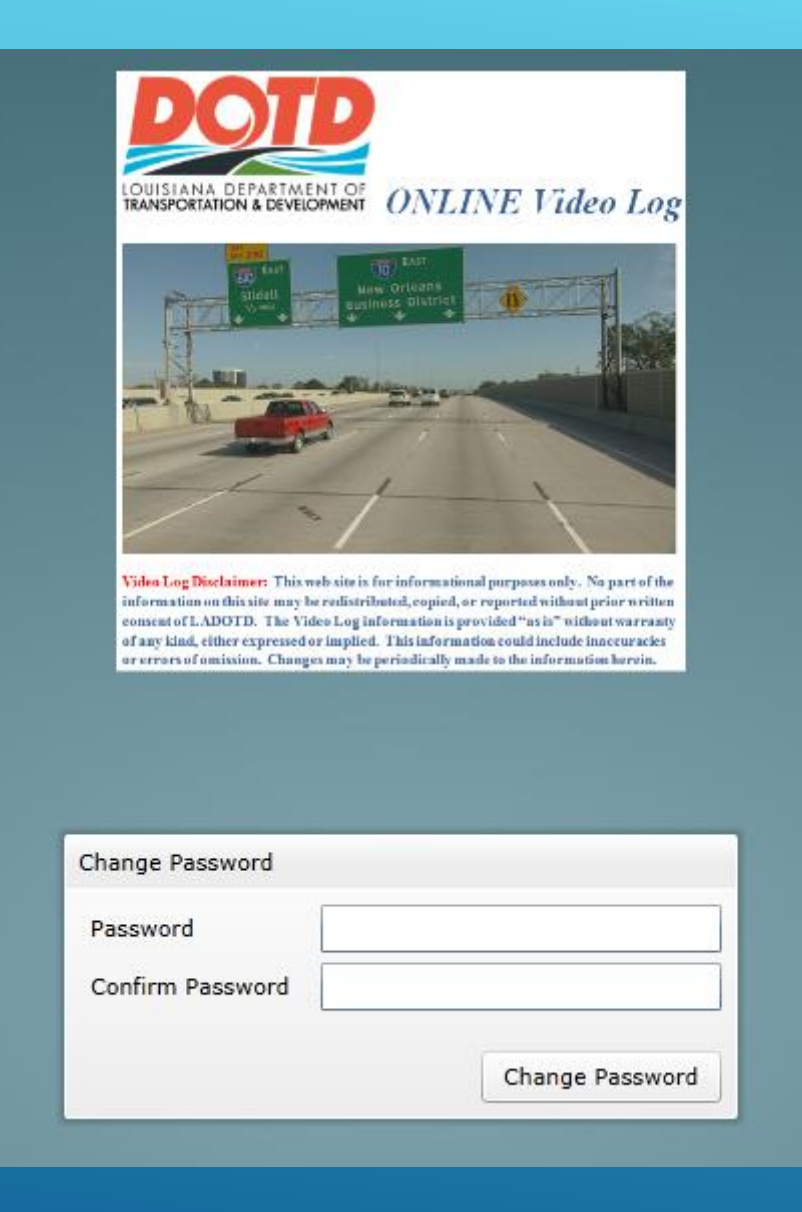

# After logging in, you will see the screen below. If not, you will need to customize the workspace.

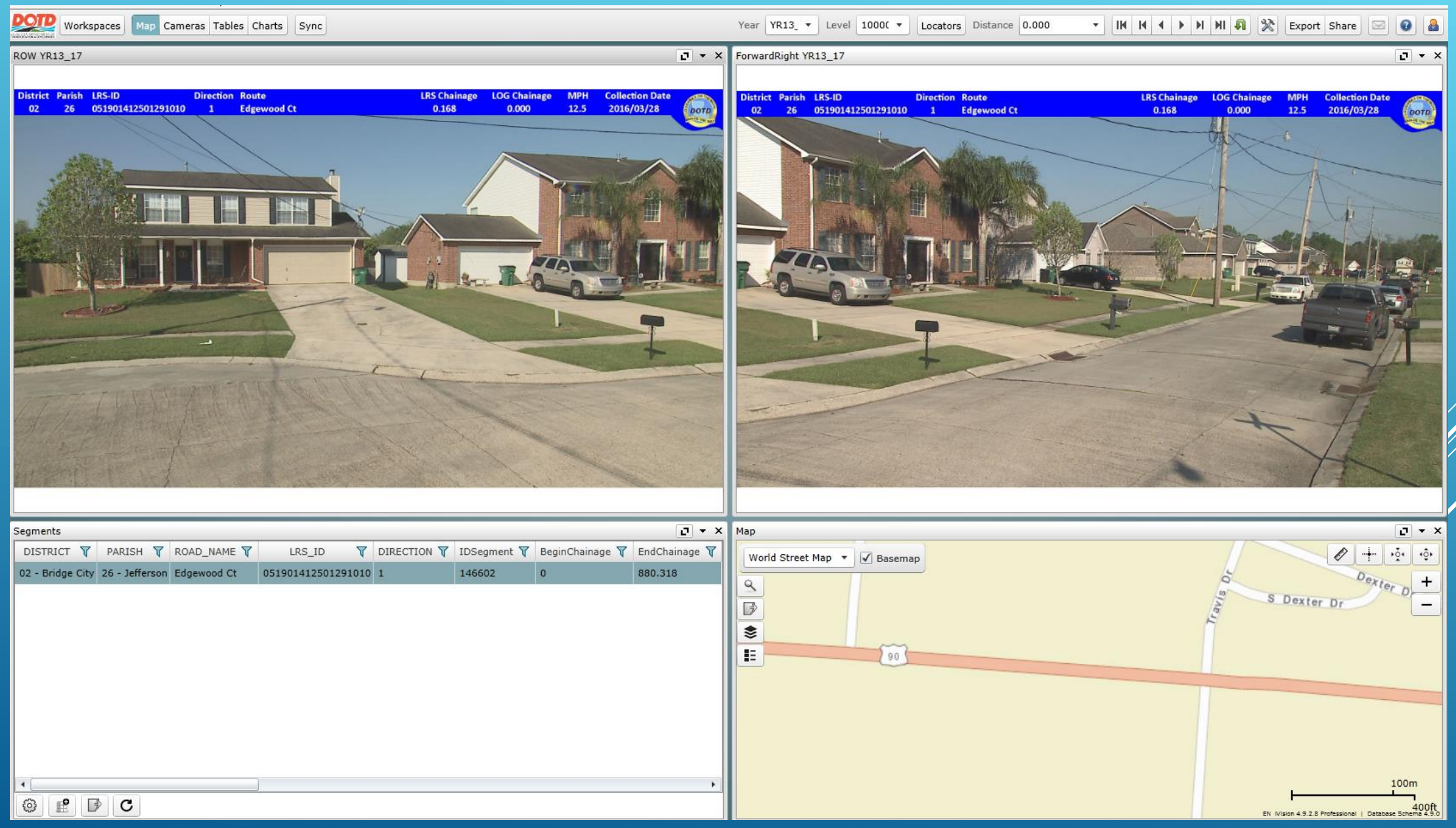

# To customize the Workspace, you will need to click the Workspaces tab in the upper left corner.

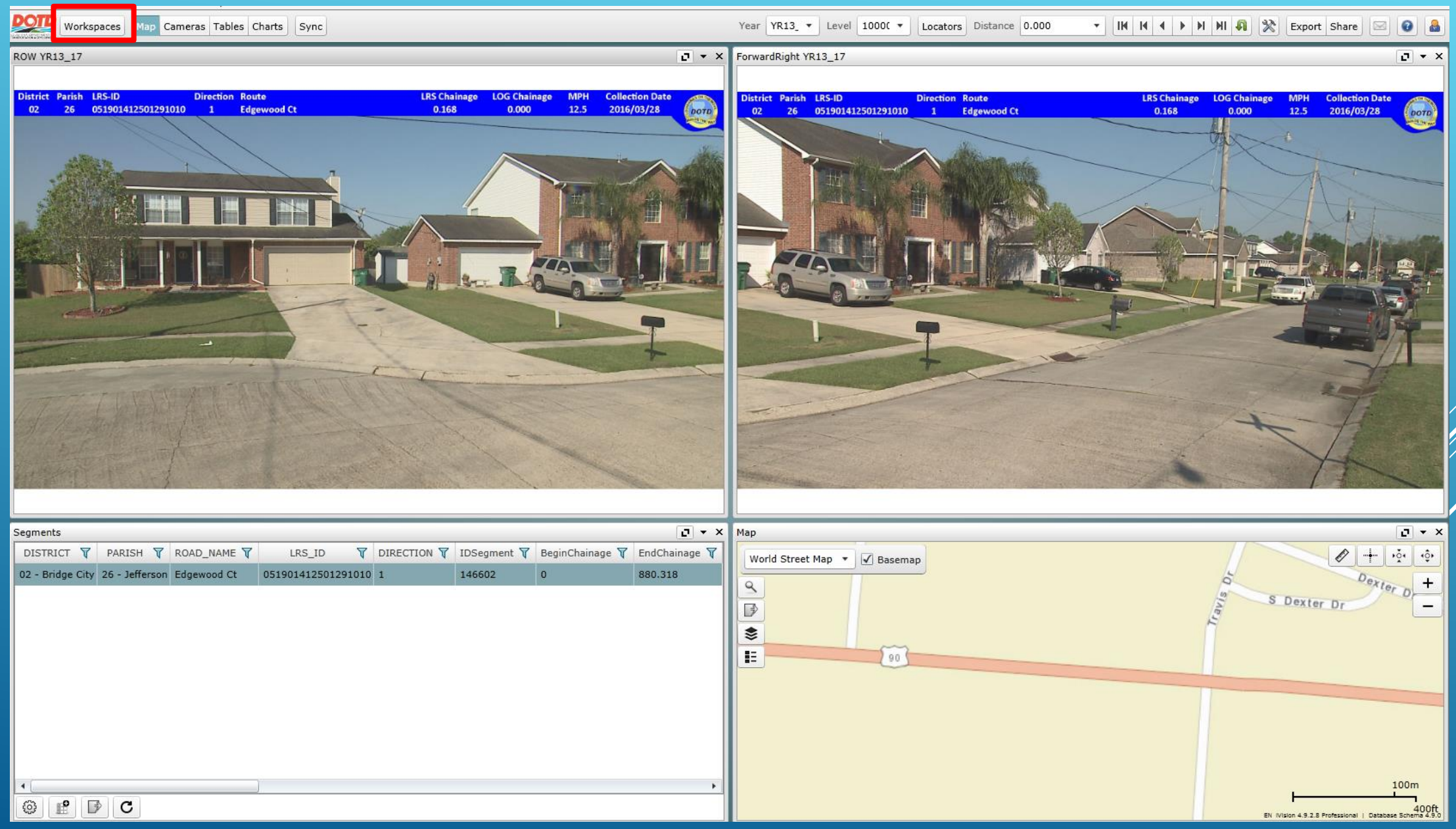

# Creating a Workspace

If you want to change or save the look of iVision for later use, click on <u>Workspaces</u> button

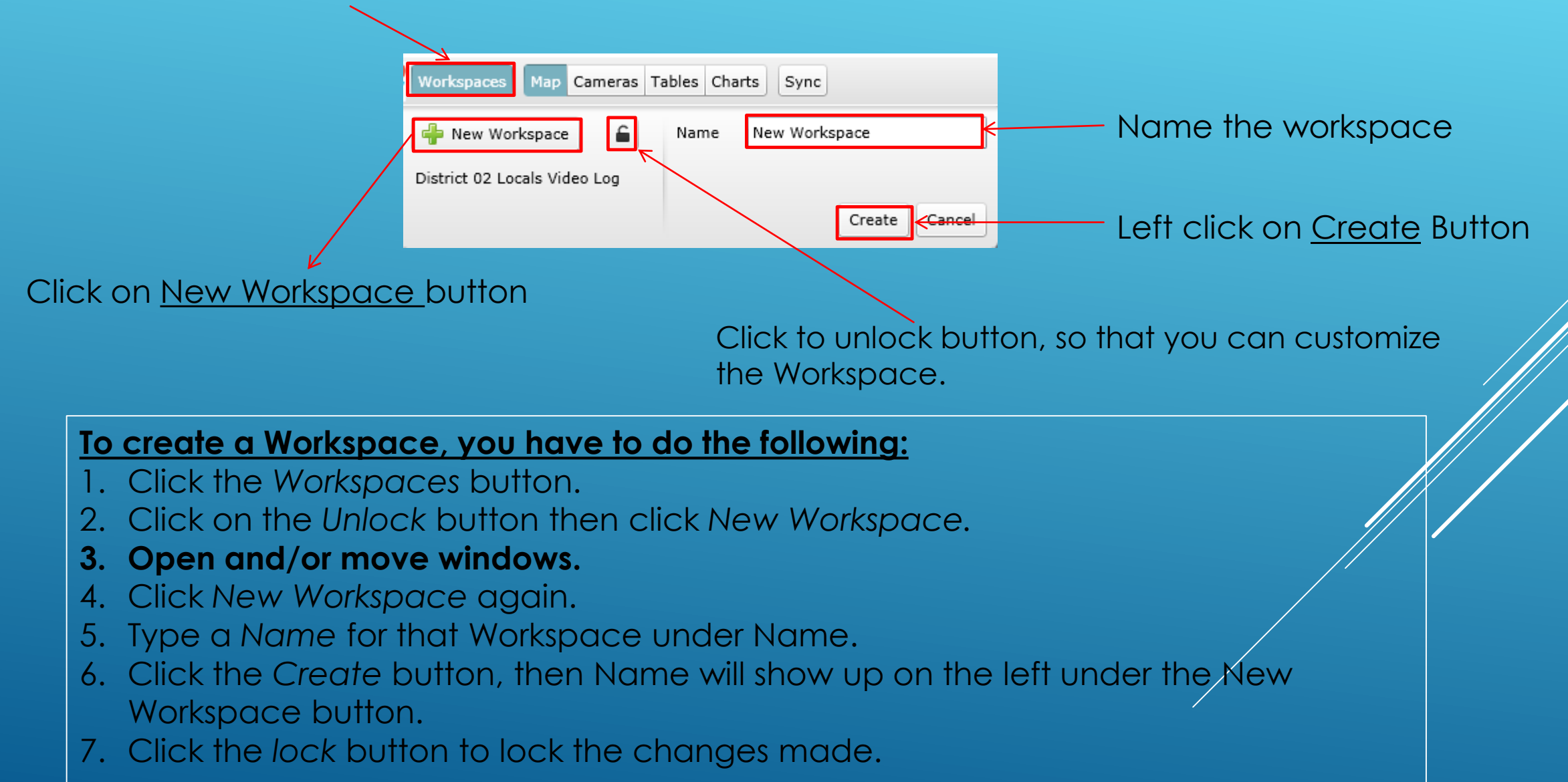

### Camera Views and the Map

# Turn on ForwardRight and ROW cameras by clicking the Cameras icon and selecting each camera view.

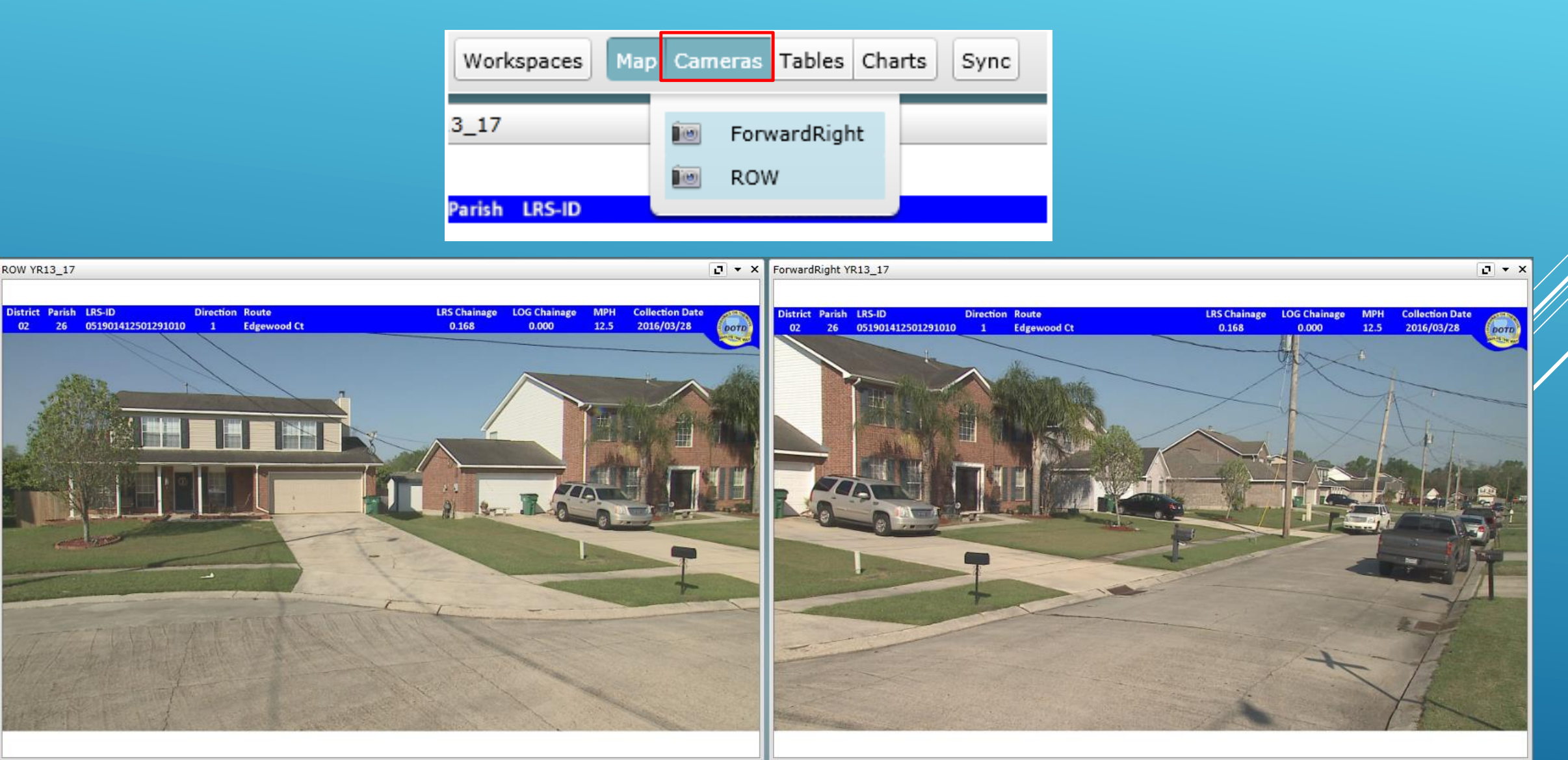

### Camera Views and the Map

Turn on the Map, click the Map icon. Note that only Edgewood Ct is shown since it was the only street queried.

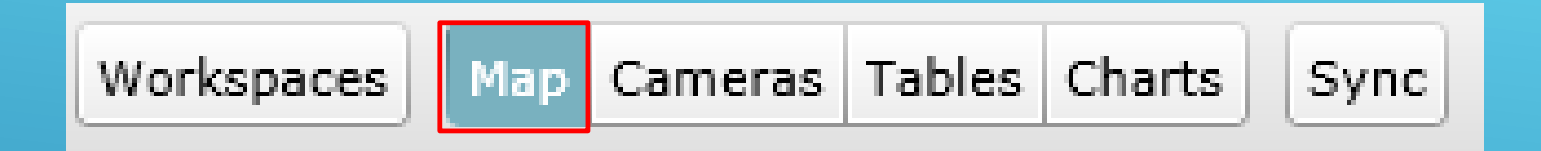

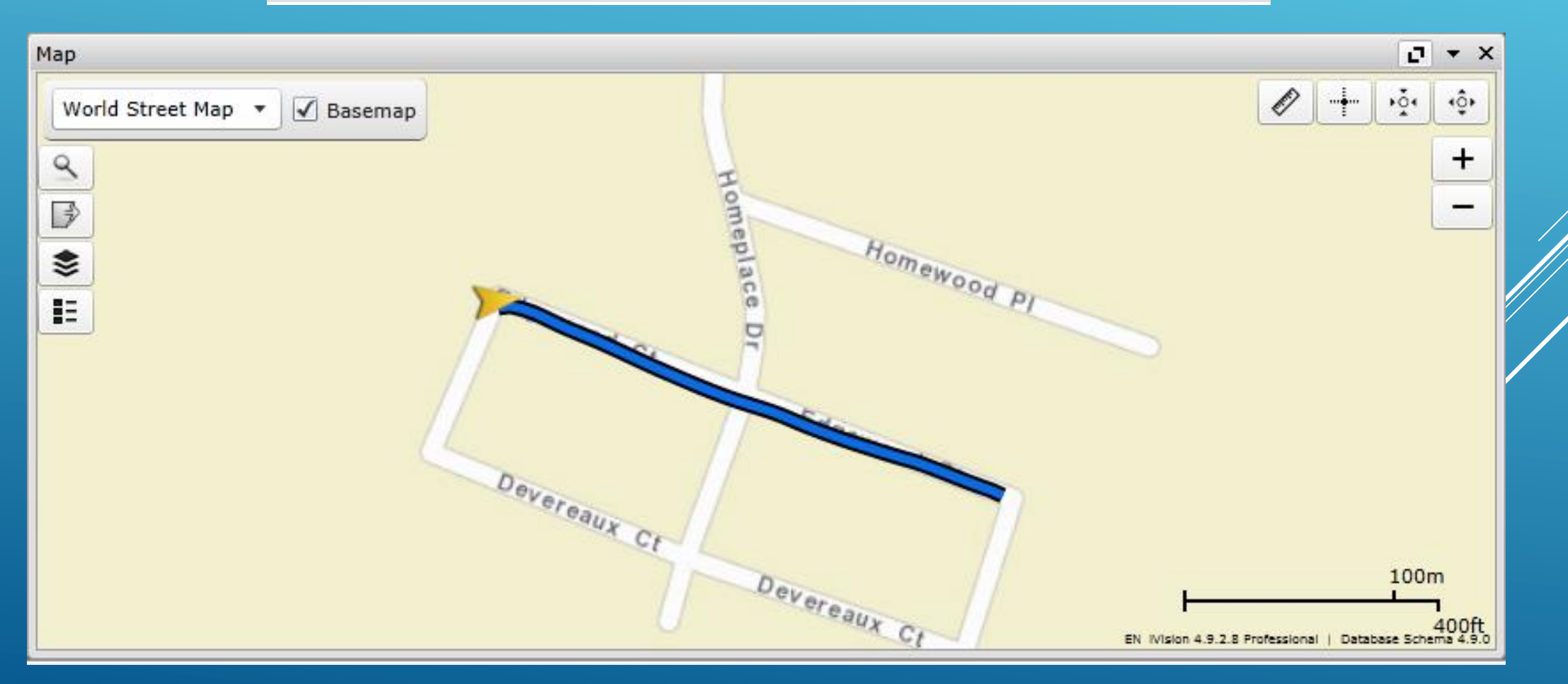

To query by using the map, all streets must be visible by doing the following:

1. Click the Locators tab

|                    | Year YR13 - Leve | Locators D    | istance 0.000 🔹 🛛    | IN N + H N N 🏟 💥 Export Share 🖂 🙆 🤮 |
|--------------------|------------------|---------------|----------------------|-------------------------------------|
| DISTRICT           | PARISH           | ROAD_NAME     | LRS_ID               | DIRECTION                           |
| 02 - Bridge City 🔻 | 26 - Jefferson 🔻 | Edgewood Ct 🔹 | 051901412501291010 - | 1  Clear Apply Auto Fill Advanced   |

2. Next, under the District tab, select All then click Apply

|                                | Year YR13 -              | Level 1000C - Locate      | ors Distance 0.000           | • IK K • •          | 🕅 🕅 🎊 Export Share 🖂 🕝 🤮       |
|--------------------------------|--------------------------|---------------------------|------------------------------|---------------------|--------------------------------|
| DISTRICT<br>02 - Bridge City 🔻 | PARISH<br>26 - Jefferson | ROAD_NAME     Edgewood Ct | LRS_ID<br>• 0519014125012910 | DIRECTION<br>10 • 1 | Clear Apply Auto Fill Advanced |
| All<br>02 - Bridge City        |                          |                           |                              |                     |                                |

3. This will allow all streets in the District to become visible on the map.

Here is what the map should look like:

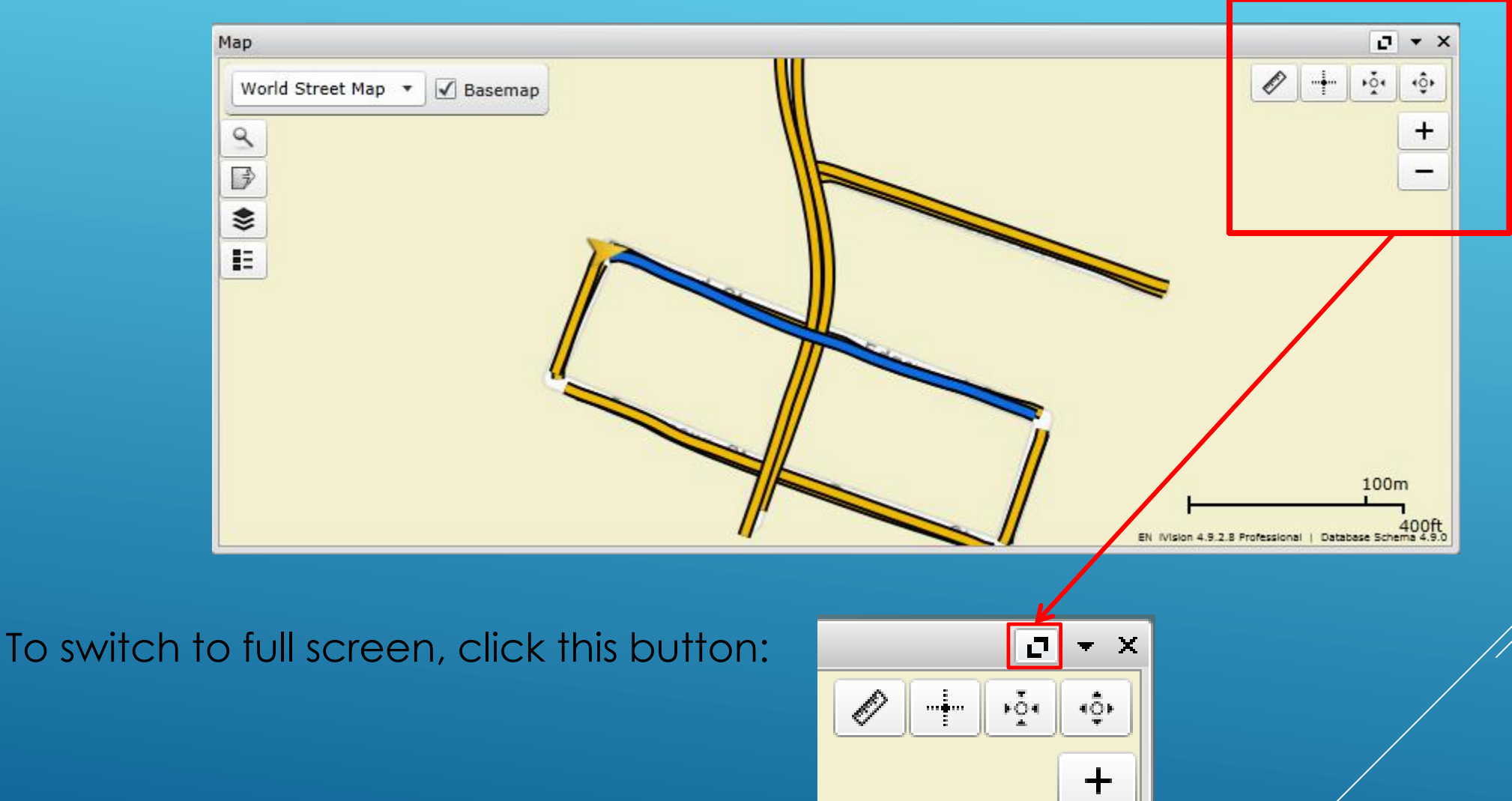

\_

The blue line indicates the current road selected and the yellow indicates all roads collected in the District.

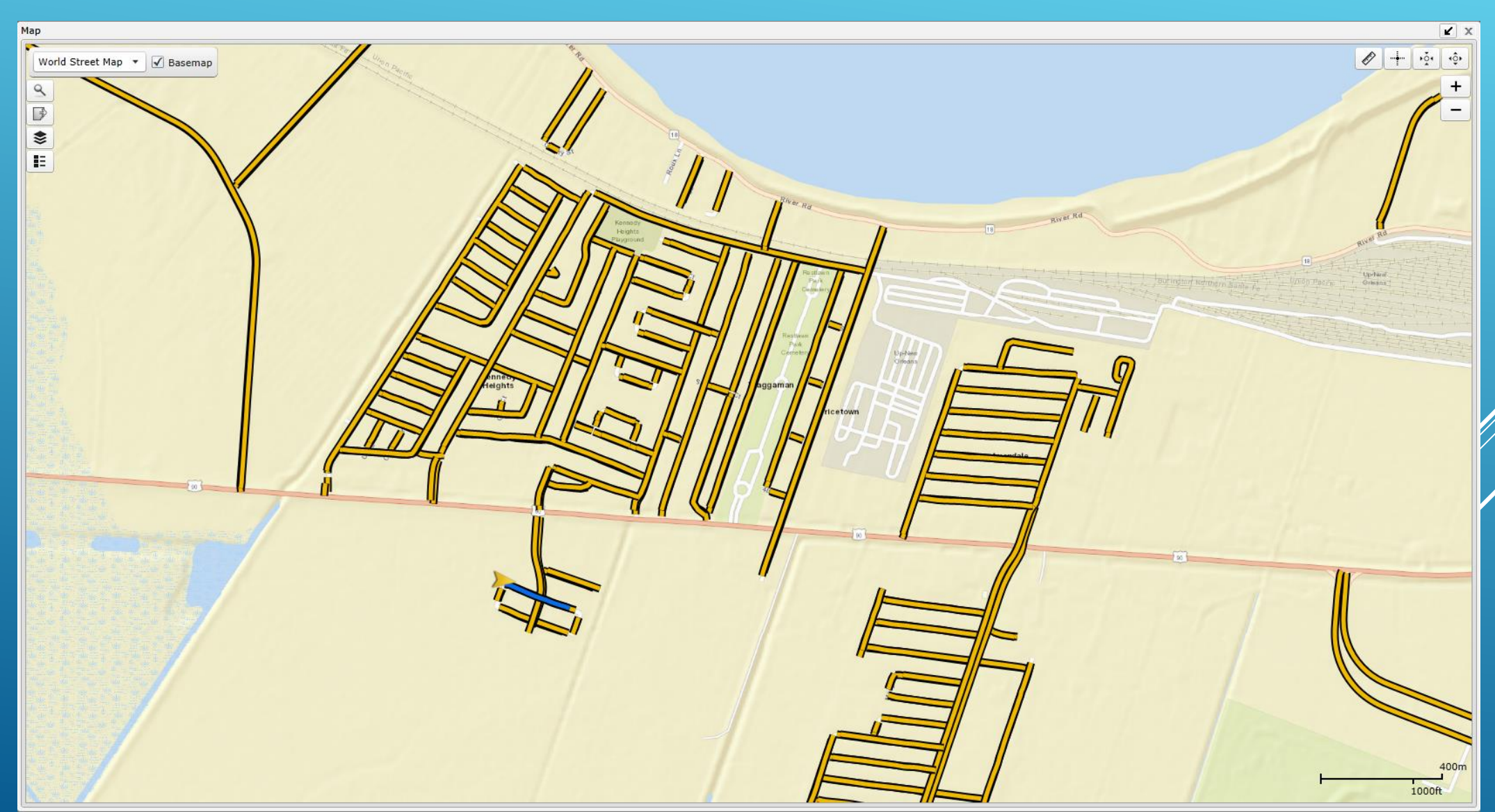

< +ộ+

To select another street, simply click on it until it highlights in blue. To reduce the size of the window click on the arrow in the upper right hand corner.

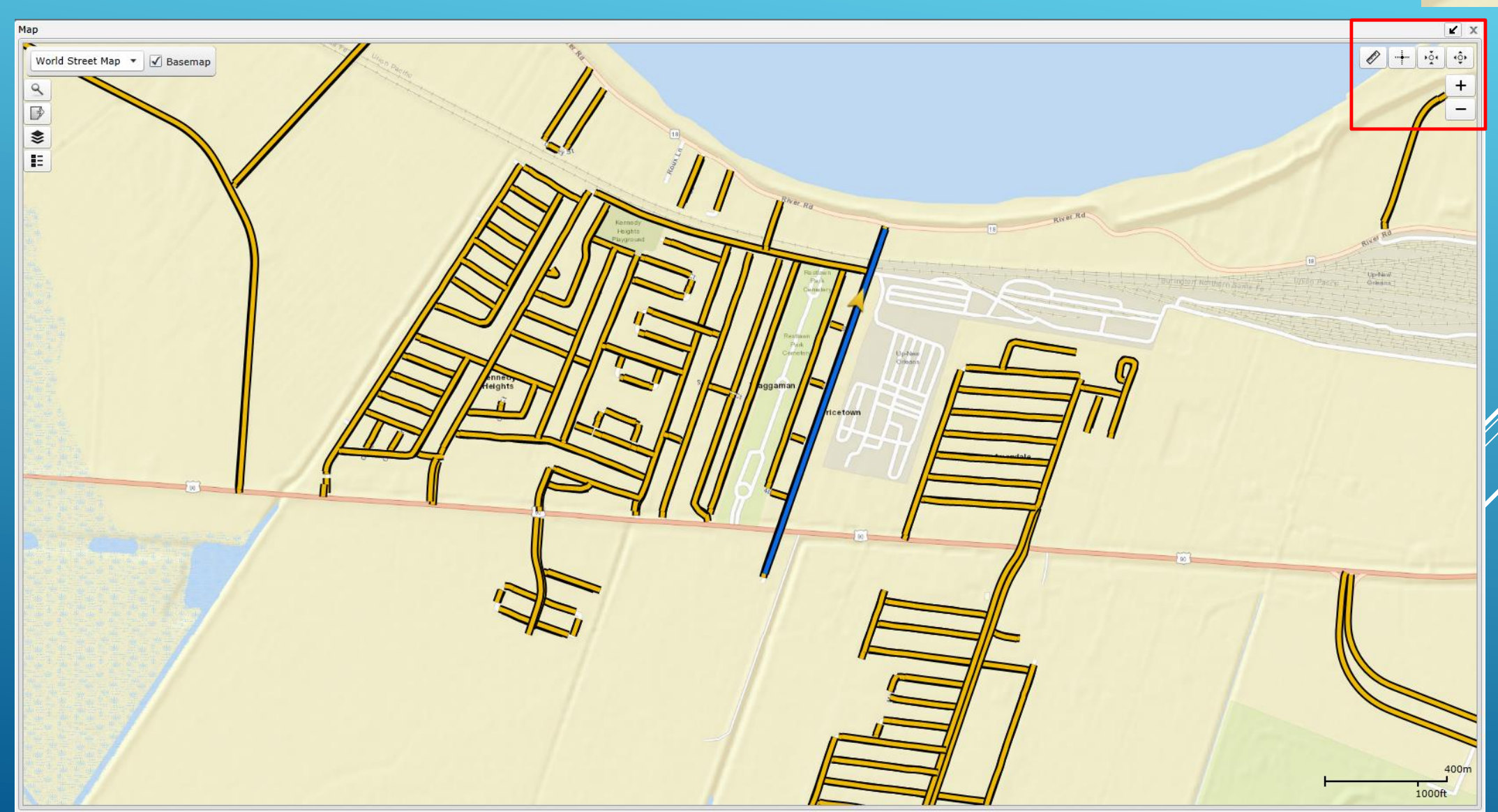

### Map with Road View

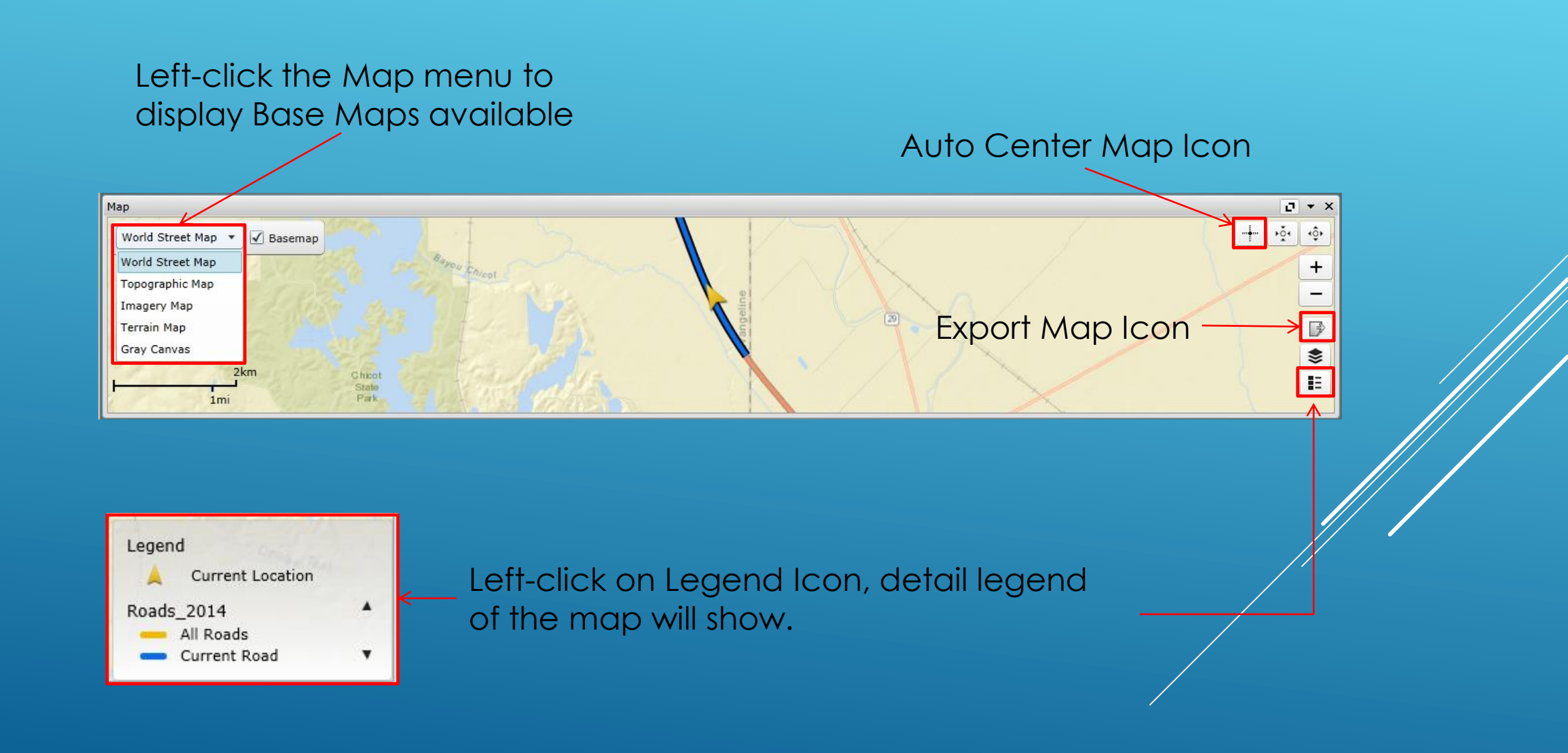

### Map With Road View

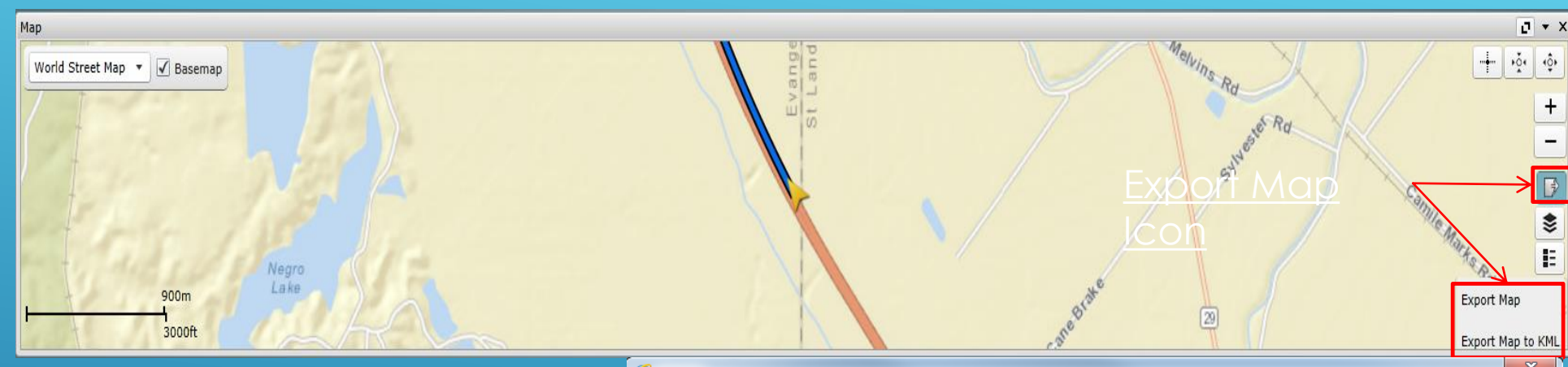

When the Export Map Icon is selected, the option to select Export Map or Export Map to KML will appear. Both options will bring up a window so that the file name can be entered and the map saved.

> Export Map Export Map to KML

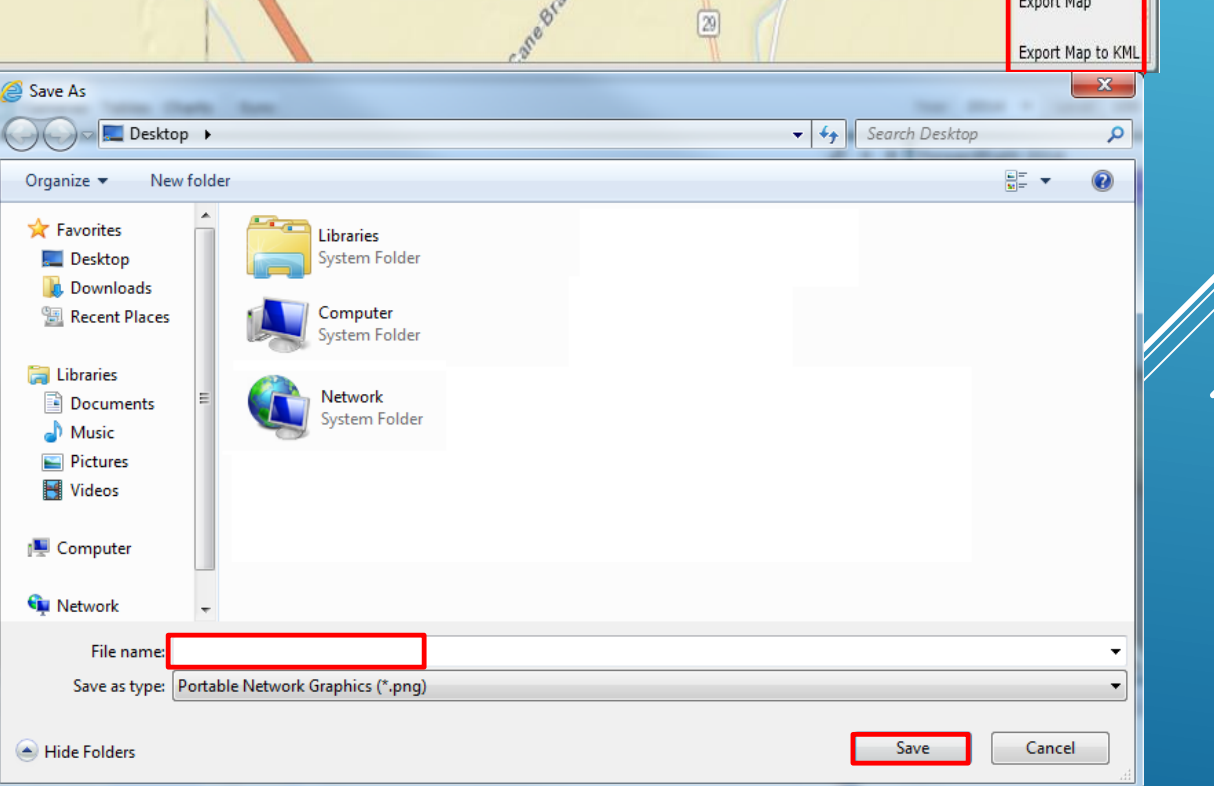

#### Layers Icon

Step 1: Left-Click on <u>Layers</u> icon, this window will show. Only one layer is available for this version of iVision.

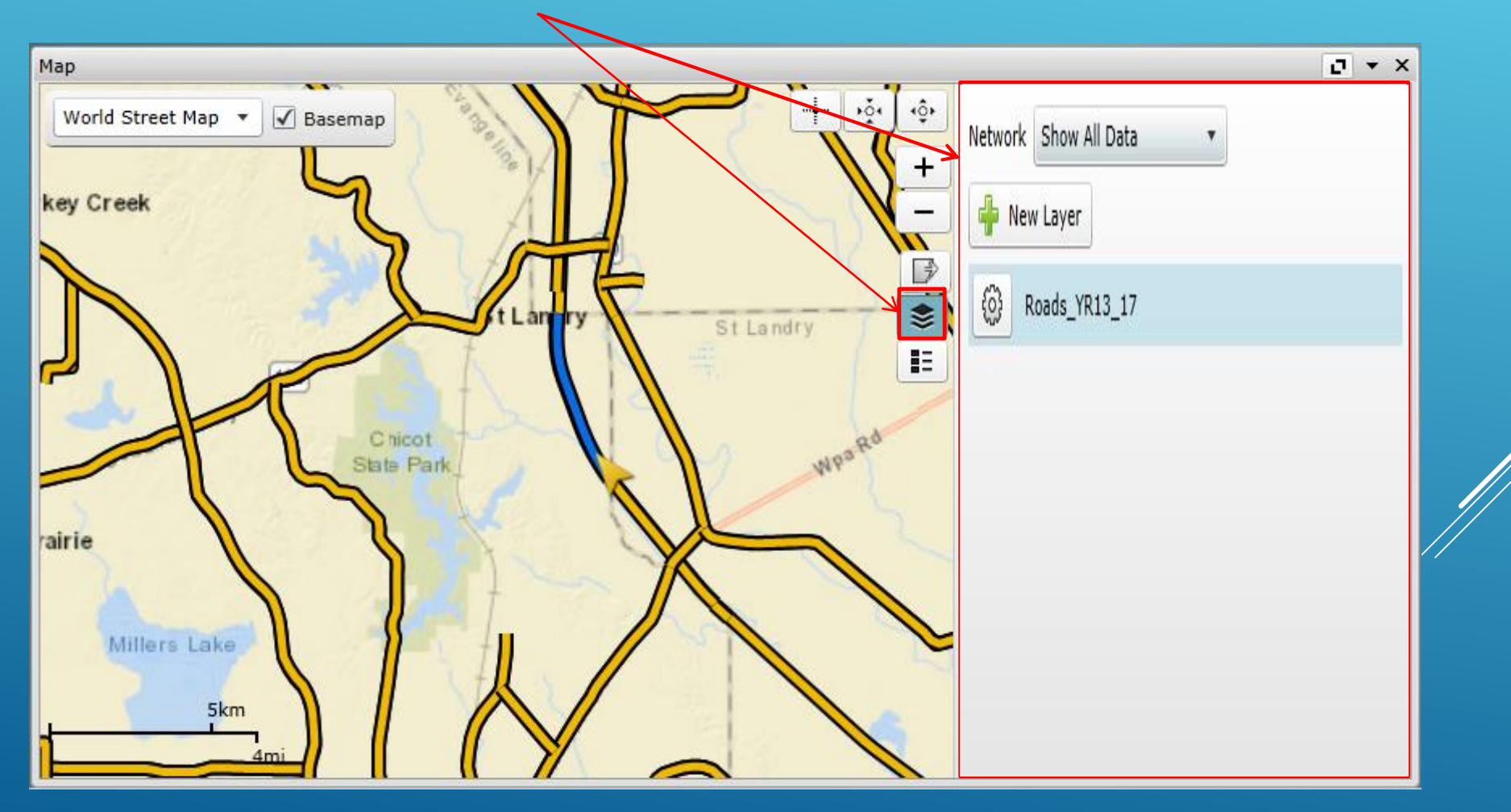

## Navigating the LRS\_ID List

#### This icon is the **ROADWAY LOCATORS**

Locators

After <u>left-clicking on this icon</u>; the roadway locators ribbon will be shown below. To hide it, simply left click on it again.

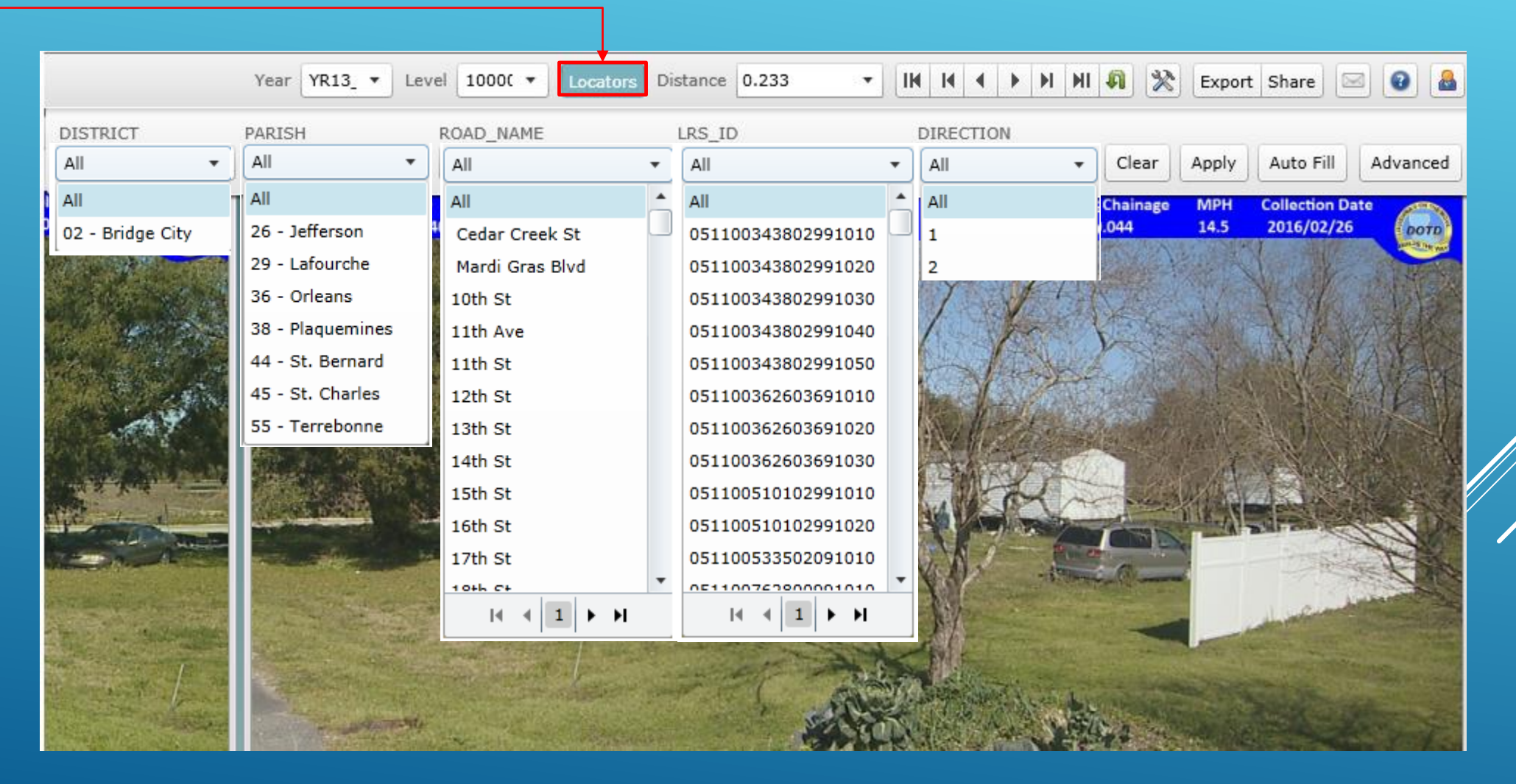

# Navigating the LRS\_ID List

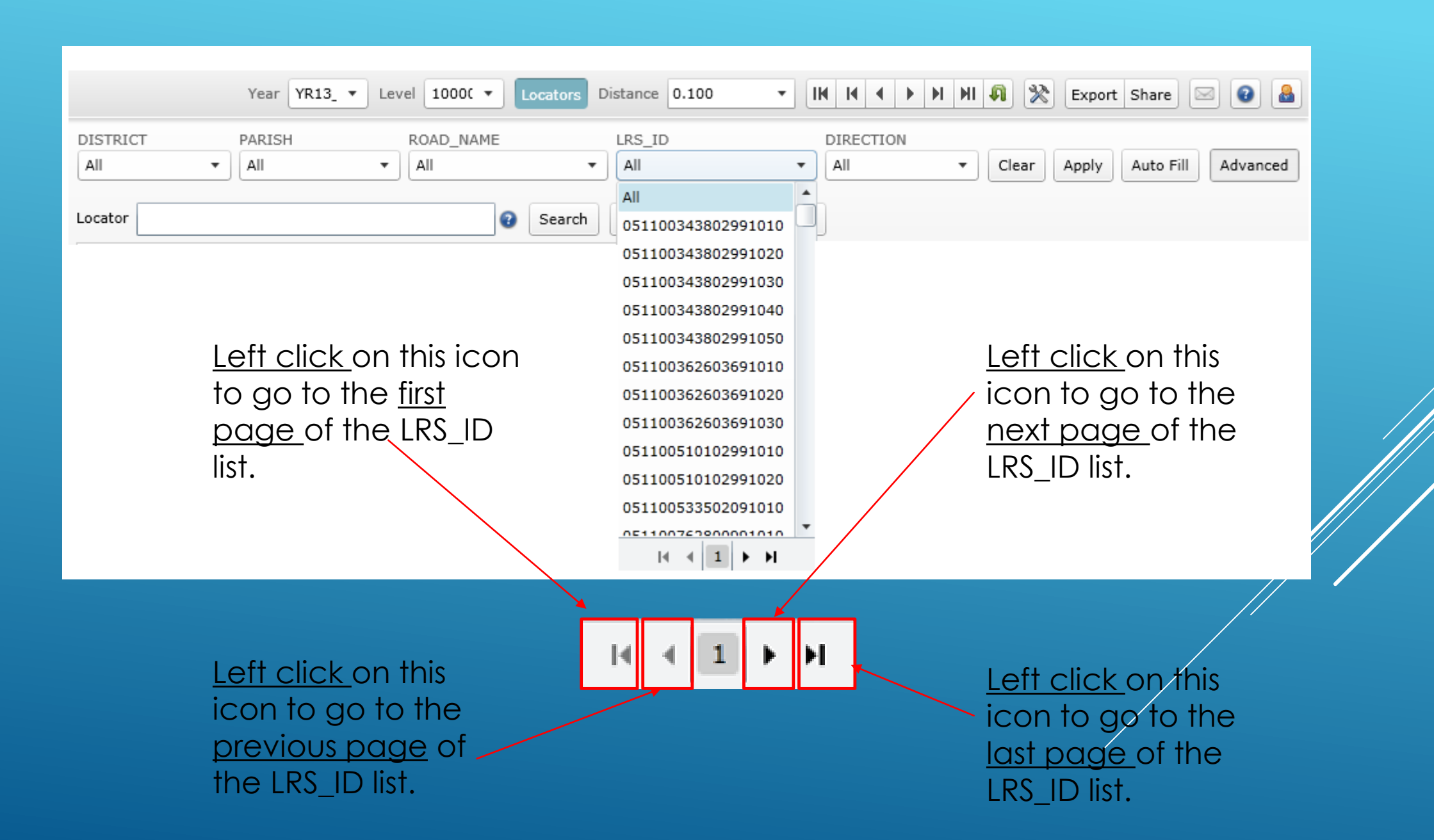

# Right of Way Window

# Export this image by <u>left-clicking on Export</u> icon.

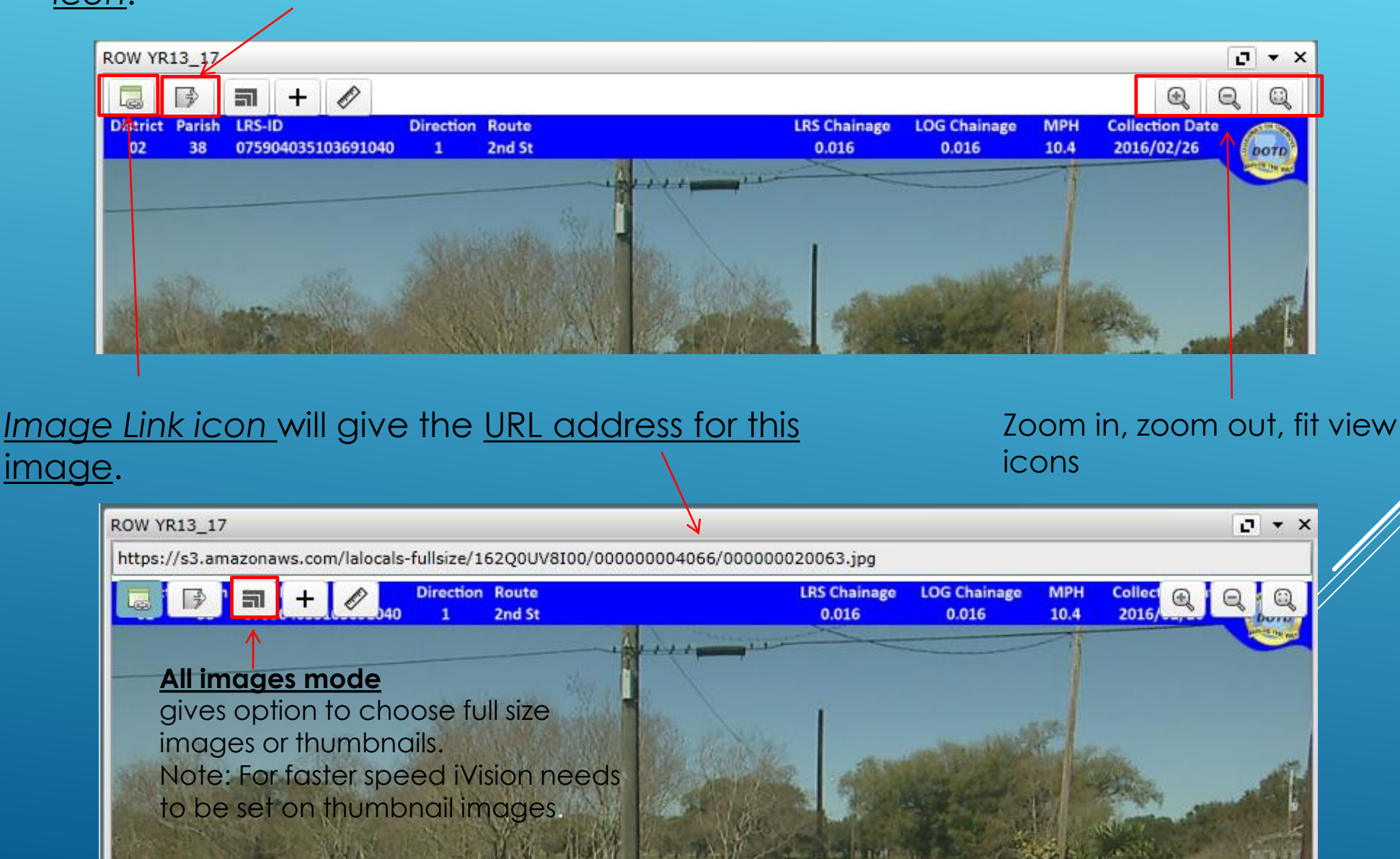

### Image Menu – Export Located in the top left corner of the screen

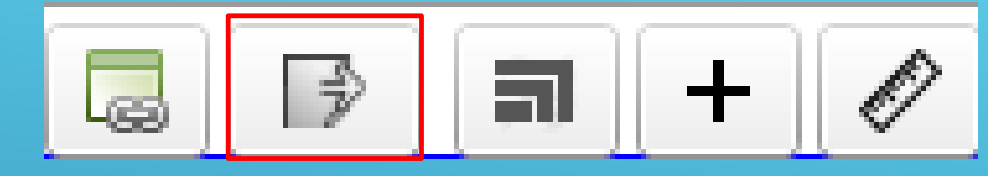

Press the Export button

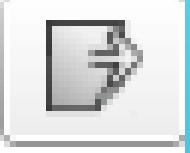

After pressing the Export button, the menu box will open as shown. Type a file name in the space indicated, indicate a location to save the file and hit the save button.

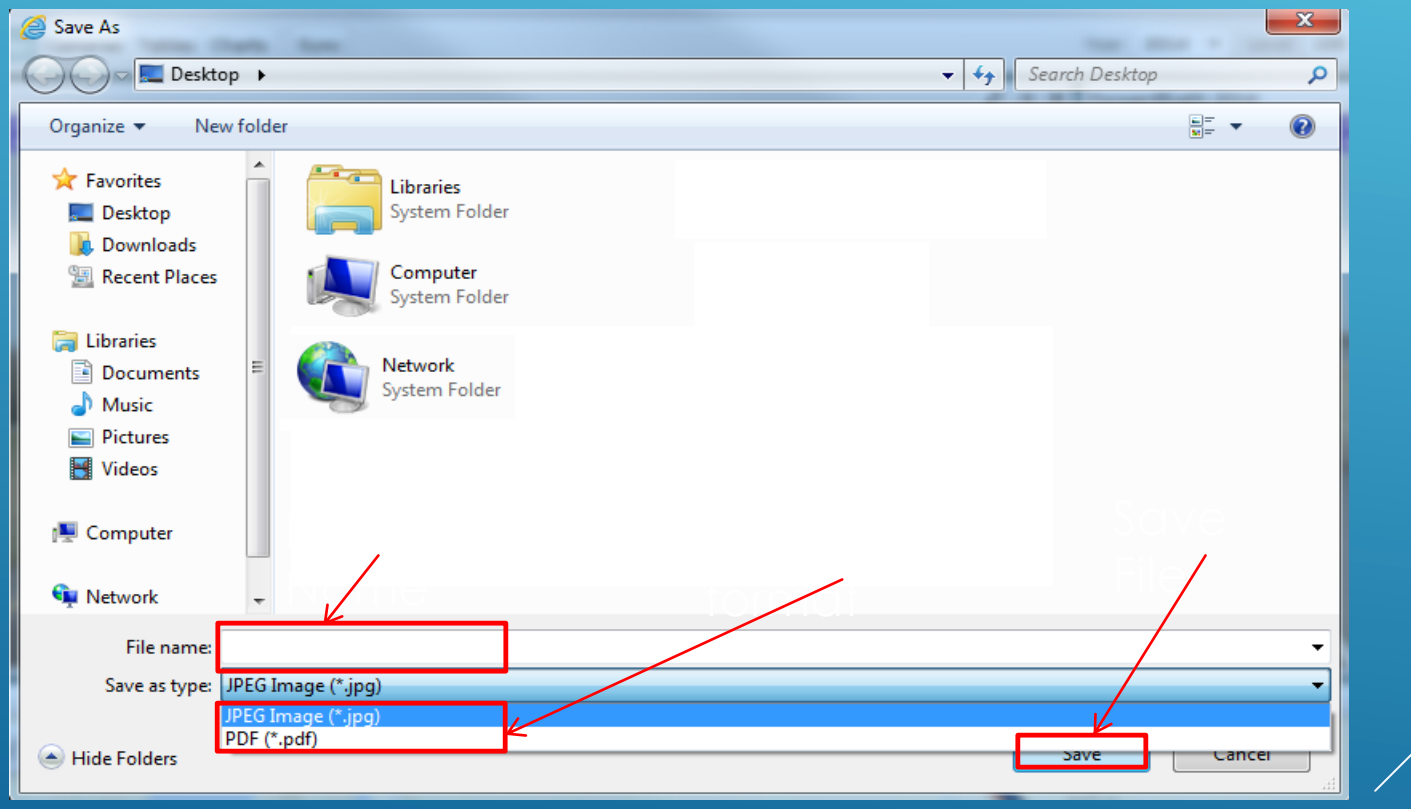

#### Image Menu – Export Located in the top left corner of the screen

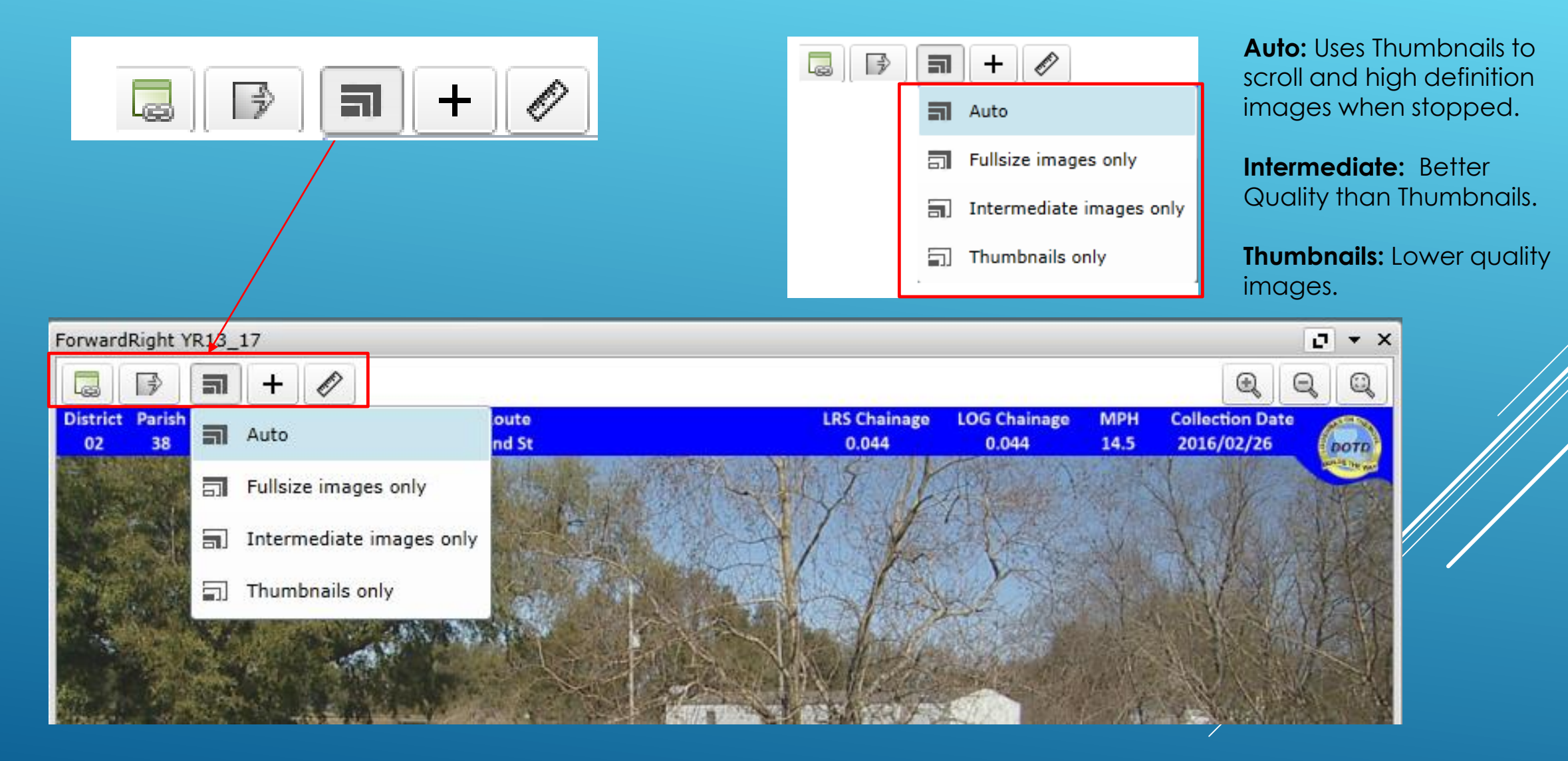

ForwardRight has all the same icons with the same functionality as the Right Of Way (ROW) window

# Video Controls

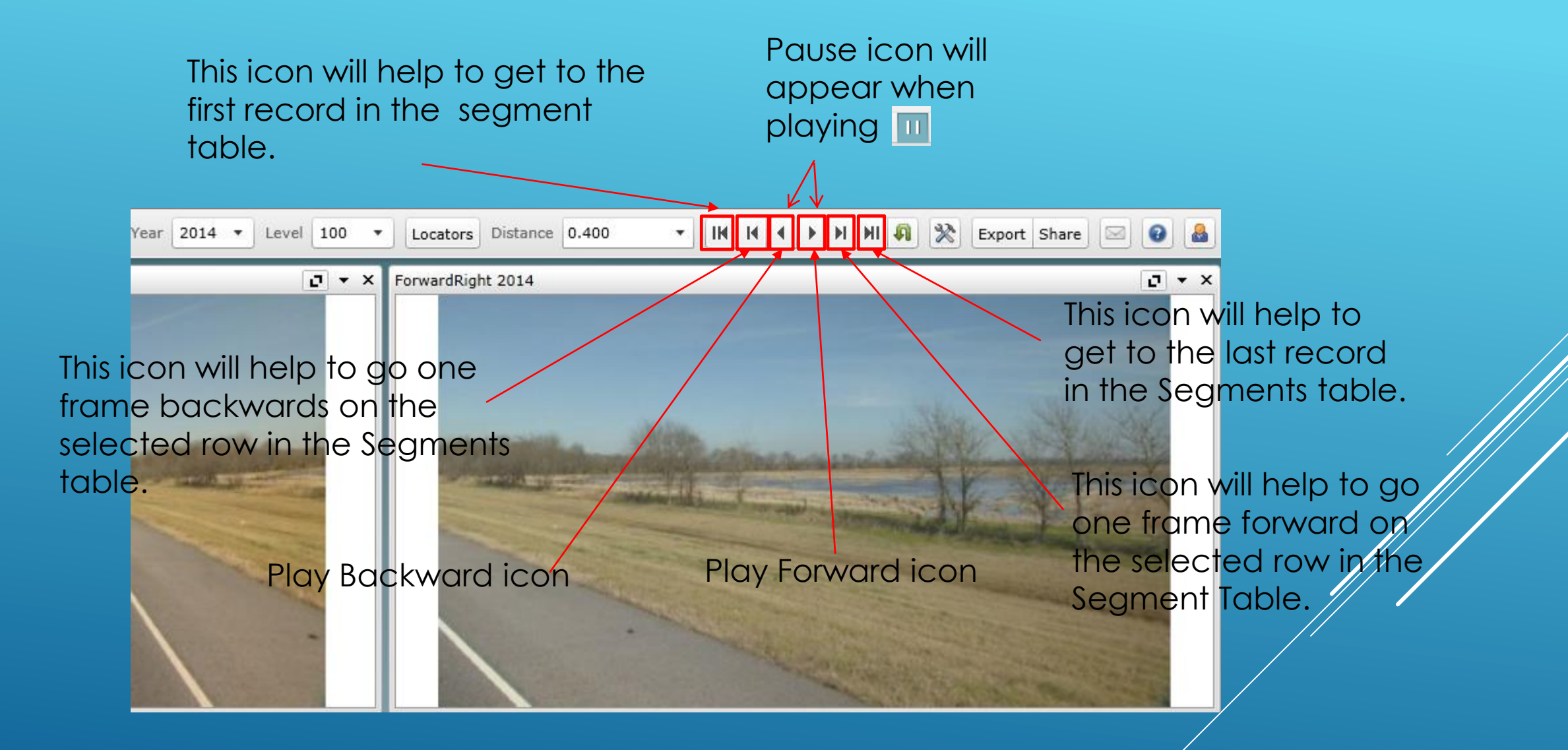

### Playback Options Icon

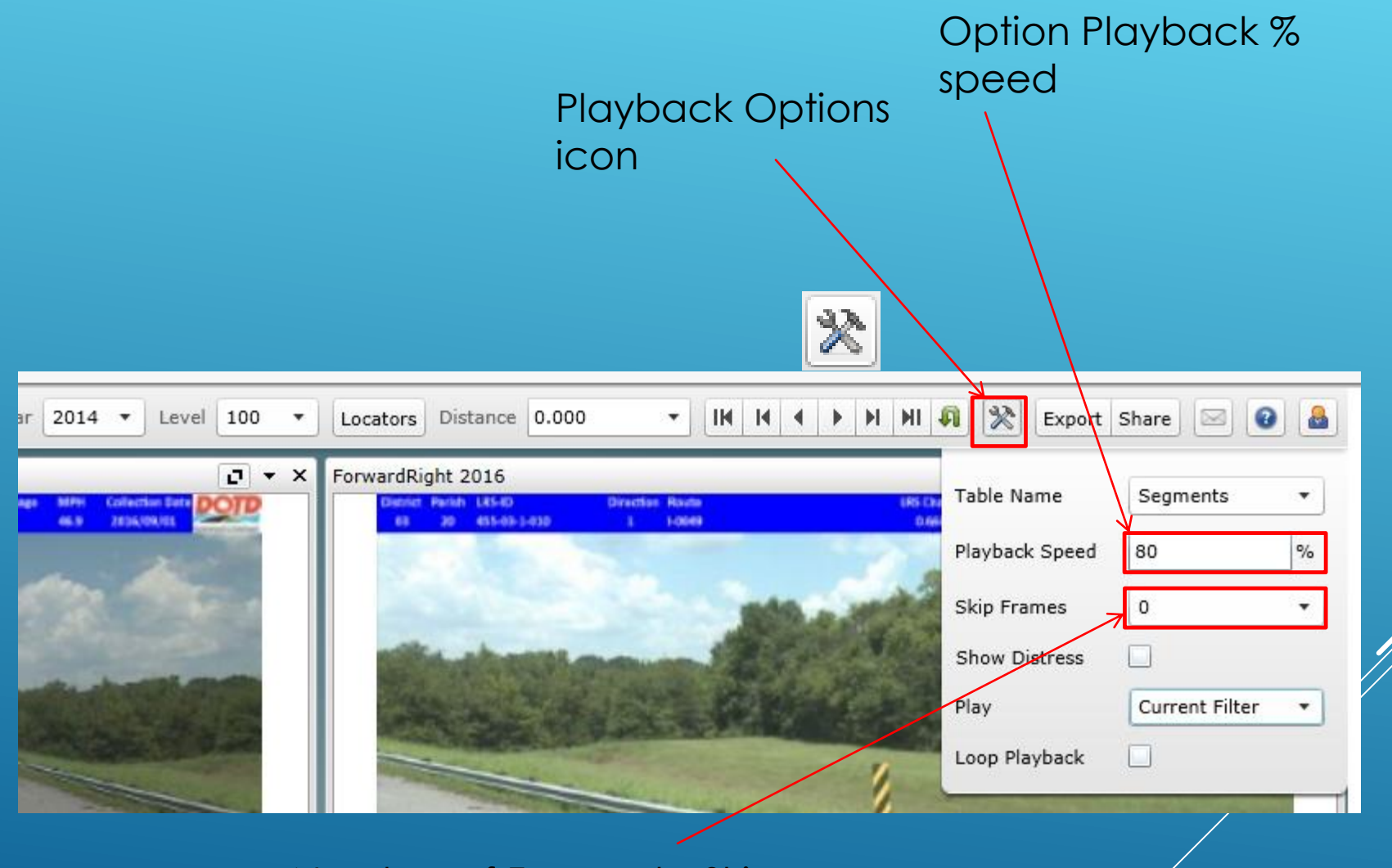

Number of Frames to Skip

# Share Link Icon

|                                                                                                    | Share            |
|----------------------------------------------------------------------------------------------------|------------------|
| Conv the LIRL or GPS                                                                                                    | Link             |
| Coordinates to the elipheard by                                                                                                    |                  |
| Address of current location Coordinates to the clipboard by                                                                                                    |                  |
| selecting one of the icons below                                                                                                    |                  |
|                                                                                                    |                  |
| r 2014 🔻 Level 100 🔹 Locators Bistance 0.000 🔹 IH H 🕯 🕨 H H 🦚 🌺 Export Share                                                                                                    | 0                |
| □ ▼ × ForwardRight 2014 Current Location URL:                                                                                                    |                  |
| http://apps1/multimodalplanning/pms/ivision_historic/#/Home?yea                                                                                                    | ar=2014&lı       |
| Copy to Clipboard Send by Mail Open                                                                                                    |                  |
| Current GPS Position:                                                                                                    |                  |
| 30.124376368654,-93.708385365976                                                                                                    |                  |
| Copy to Clipboard Open in Google Maps Open in Google Str                                                                                                    | reet View        |
|                                                                                                    |                  |
| 👔 🗐 🖻 🔶 👻 🔤 😨                                                                                                    |                  |
| File Message Insert Options Format Text Review                                                                                                    | lick on Send by  |
| ▲ Cut       ▼       ▲ A*       □       □       □       ∅       ∅       ♥       Follow Up ▼       ♥         ► Conv       ►       ▲ A*       □       ►       □       ▲       ♥       Follow Up ▼       ♥       ►       ►       ►       ►       ►       ►       ►       ►       ►       ►       ►       ►       ►       ►       ►       ►       ►       ►       ►       ►       ►       ►       ►       ►       ►       ►       ►       ►       ►       ►       ►       ►       ►       ►       ►       ►       ►       ►       ►       ►       ►       ►       ►       ►       ►       ►       ►       ►       ►       ►       ►       ►       ►       ►       ►       ►       ►       ►       ►       ►       ►       ►       ►       ►       ►       ►       ►       ►       ►       ►       ►       ►       ►       ►       ►       ►       ►       ►       ►       ►       ►       ►       ►       ►       ►       ►       ►       ►       ►       ►       ►       ►       ►       ►       ► <td>this window will</td> | this window will |
| Paste                                                                                                    | it will help to  |
| Clipboard 🖪 Basic Text 🗟 Names Include Tags 🗟 Zoom Send                                                                                                    | current location |
|                                                                                                    | vencil           |
| Send Cc                                                                                                    | y chiùi.         |
| Subject: IVIsion Link                                                                                                    |                  |
| Hey, check out this iVision link: http://apps1/multimodalplanning/pms/ivision_historic/#/Home?year=2014&lrs_id=450-01-1-                                                                                                    |                  |
| 010xgpstat=30.124370306034xgpst0tig=-33.706363303707                                                                                                    |                  |

# Sharing Images Open in Google Maps

| Year 2014 • Level 100 • Lo                   | ocators Distance 0.000                                                                                                    | - IN N A D N N A Export Share 🖂 🕢 🚨                                     |
|----------------------------------------------|----------------------------------------------------------------------------------------------------|-------------------------------------------------------------------------|
| ForwardRight 2014                            |                                                                                                    | Current Location URL:                                                   |
| District Parish LR5-ID<br>03 49 435-91-2-930 | Direction Route<br>1 H0040                                                                                                    | http://apps1/multimodalplanning/pms/ivision_Historic/#/Home?year=2014&r |
|                                              |                                                                                                    | Copy to Clipboard Send by Mail Open                                     |
|                                              |                                                                                                    | Current GPS Position:                                                   |
|                                              |                                                                                                    | 30.8032752241138,-92.2117516991766                                      |
|                                              |                                                                                                    | Copy to Clipboard Open in Google Maps Open in Google Street View        |
| Google Maps view                             | 30°.48'11.8'N 92'12'42.3'W         30.603275, 92.211752         Image: Save         Image: Save< |                                                                         |

# Sharing Images Open in Google Street View

| Year 2014  Vear Level 100  Vear Locators Distance 0.000               | - IN N + P N N 🖗 🗞 Export Share 🖂 🕢 🚨                                   |  |
|-----------------------------------------------------------------------|-------------------------------------------------------------------------|--|
| ForwardRight 2014                                                     | Current Location URL:                                                   |  |
| District: Parish L85-80 Direction Route<br>63 49 435-91-3-030 1 H0049 | http://apps1/multimodalplanning/pms/ivision_Historic/#/Home?year=2014&r |  |
|                                                                       | Copy to Clipboard Send by Mail Open                                     |  |
|                                                                       | Current GPS Position:                                                   |  |
|                                                                       | 30.8032752241138,-92.2117516991766                                      |  |
|                                                                       | Copy to Clipboard Open in Google Maps Open in Google Street View        |  |
| Google Street View                                                    |                                                                         |  |

### Send Comment Icon

When issues occur, left click on <u>Send Comment icon</u> and report them to Fugro for assistance.

| Year 2014 - Level 100 -                                    | Locators Distance 0.000 - IH H 4                                     | 🕨 🕅 🕅 💥 Export Share 🖂 🕢 🚨 |
|------------------------------------------------------------|----------------------------------------------------------------------|----------------------------|
| 0 * ×                                                      | ForwardRight 2014                                                    | Comment Type               |
| LOG Chalmage HIPH Collection Date<br>8.960 25.8 2853/65/24 | Diszlet Parkih L85-80 Directiae Rauta<br>67 30 458-93-3-930 1 F-9638 | Bug/Feature Request        |
|                                                            |                                                                      | Send                       |

### Help Icon

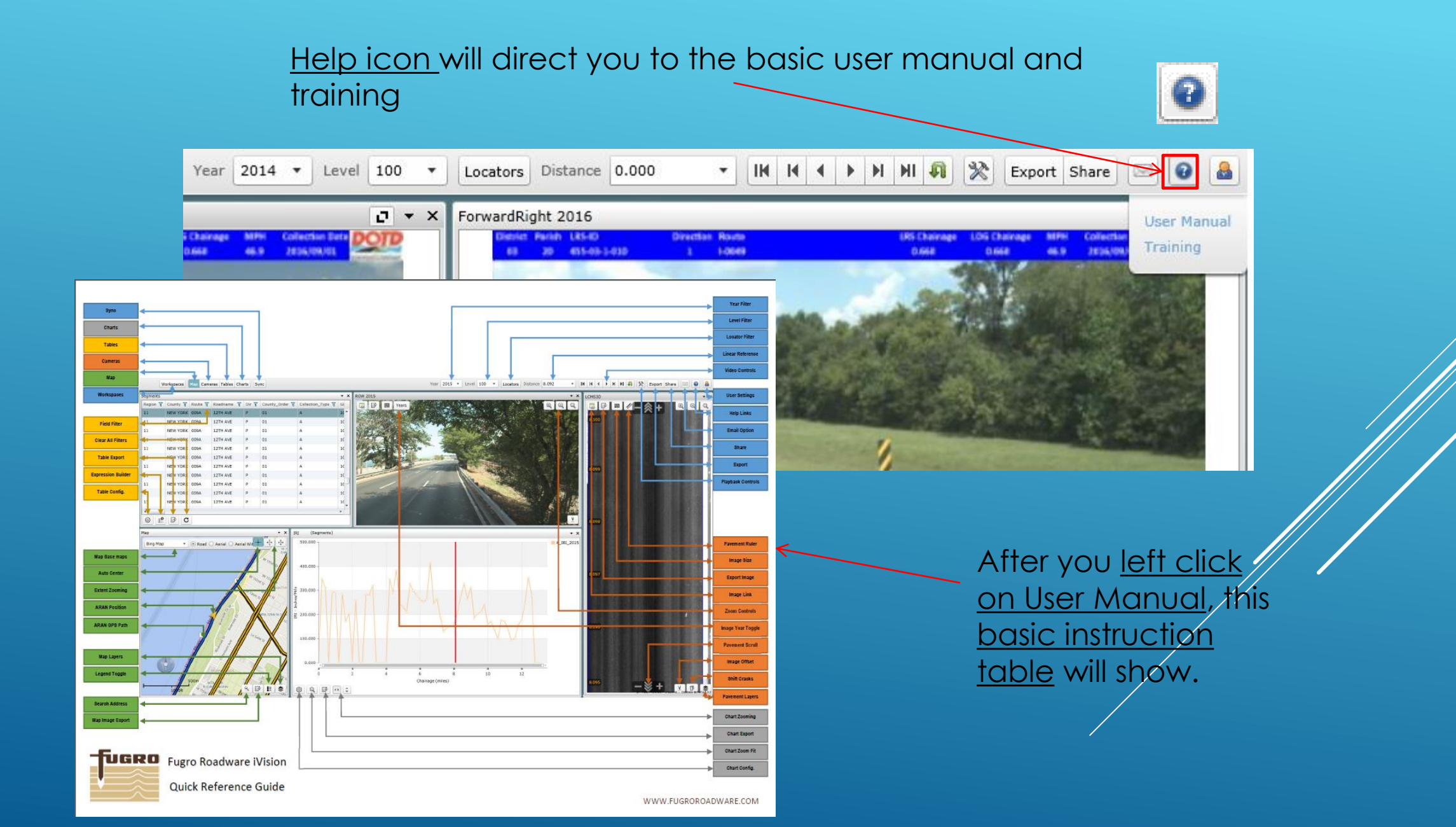

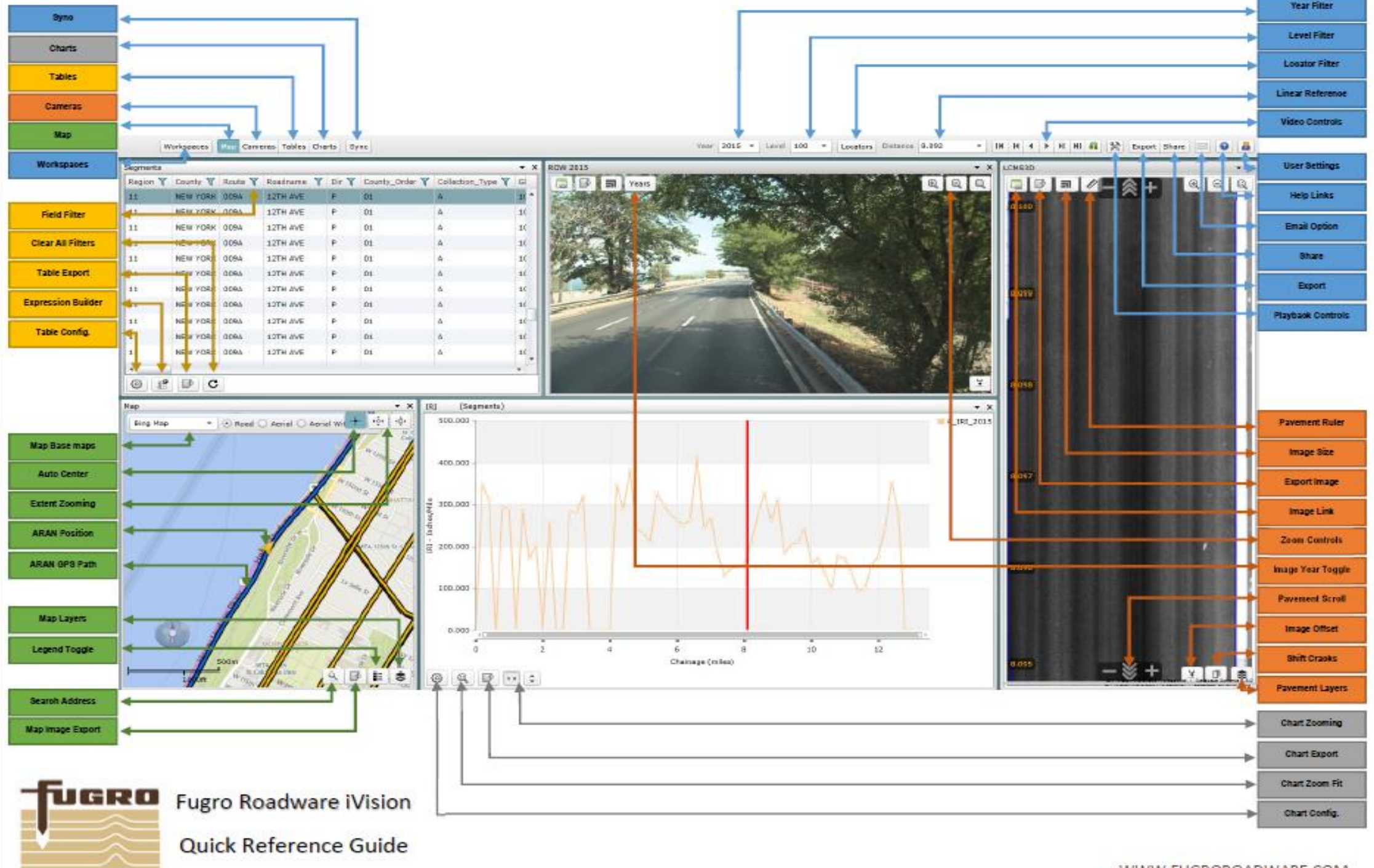

WWW.FUGROROADWARE.COM

### ROW Measuring Tool

# For the most accurate measurement

- Measure on the right side of roadway
- Measure closest to the bottom of the screen as possible
- Make sure you are using the high definition image not a thumbnail when measuring.

# Measuring Tool in iVision

Here's an example to show how to use the measuring tool.

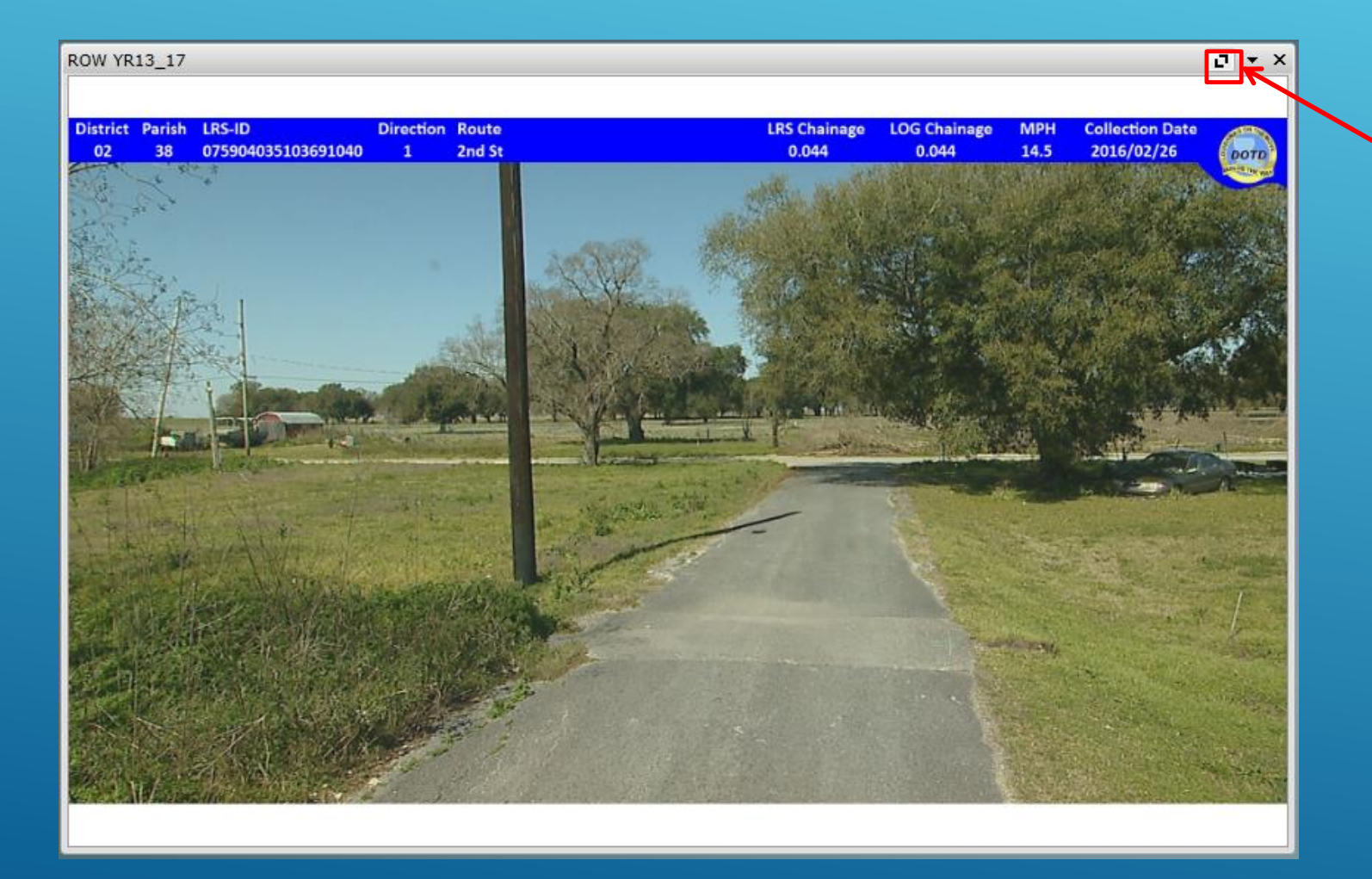

Increase video to full screen by left mouse clicking on down arrow

# Measuring Tool in iVision

Set ROW to Fullsize images only

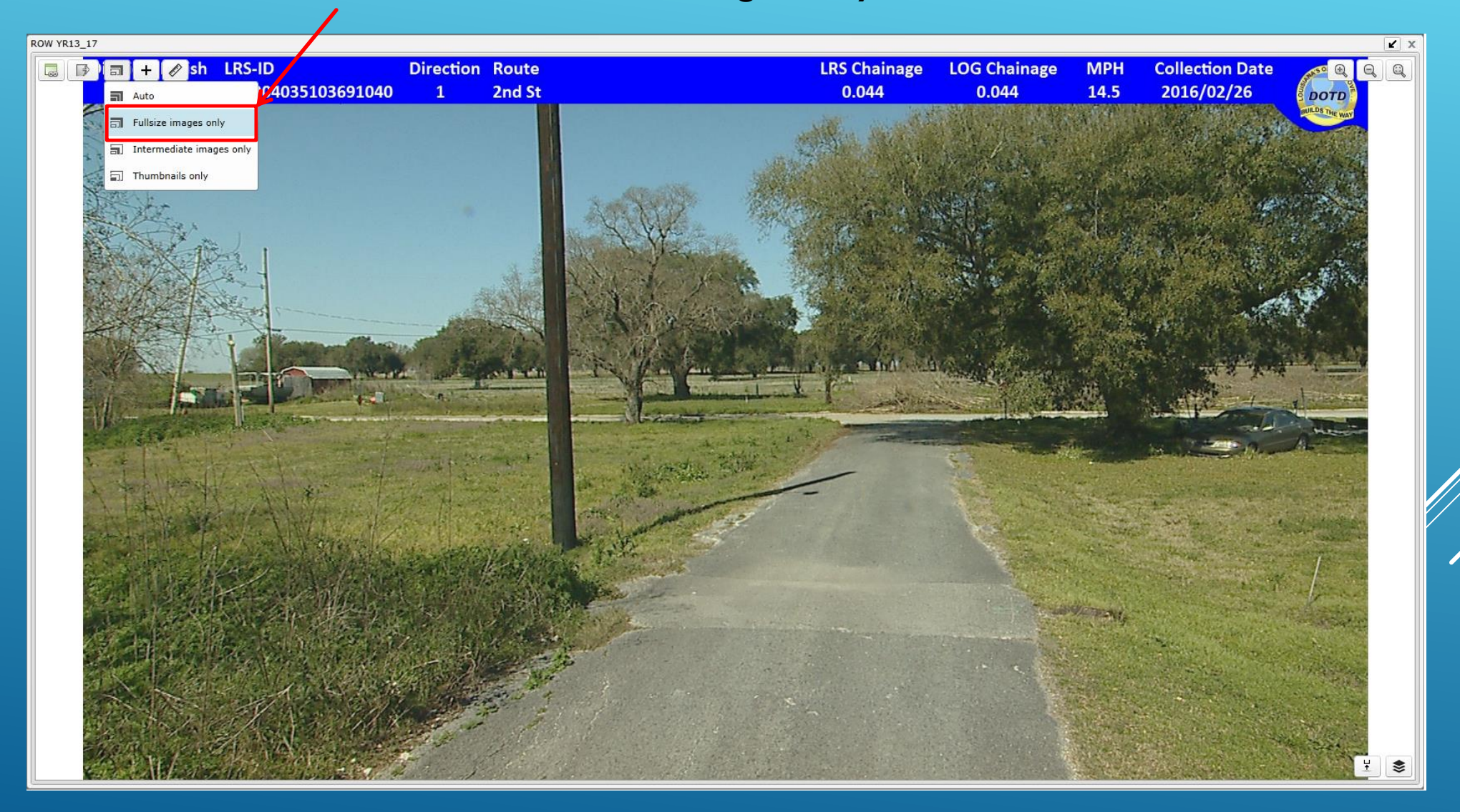

# Measuring Tool in iVision

Click on ruler symbol to use the Measuring Tool. Ensure the Ground Model box is checked and set the units to "Foot".

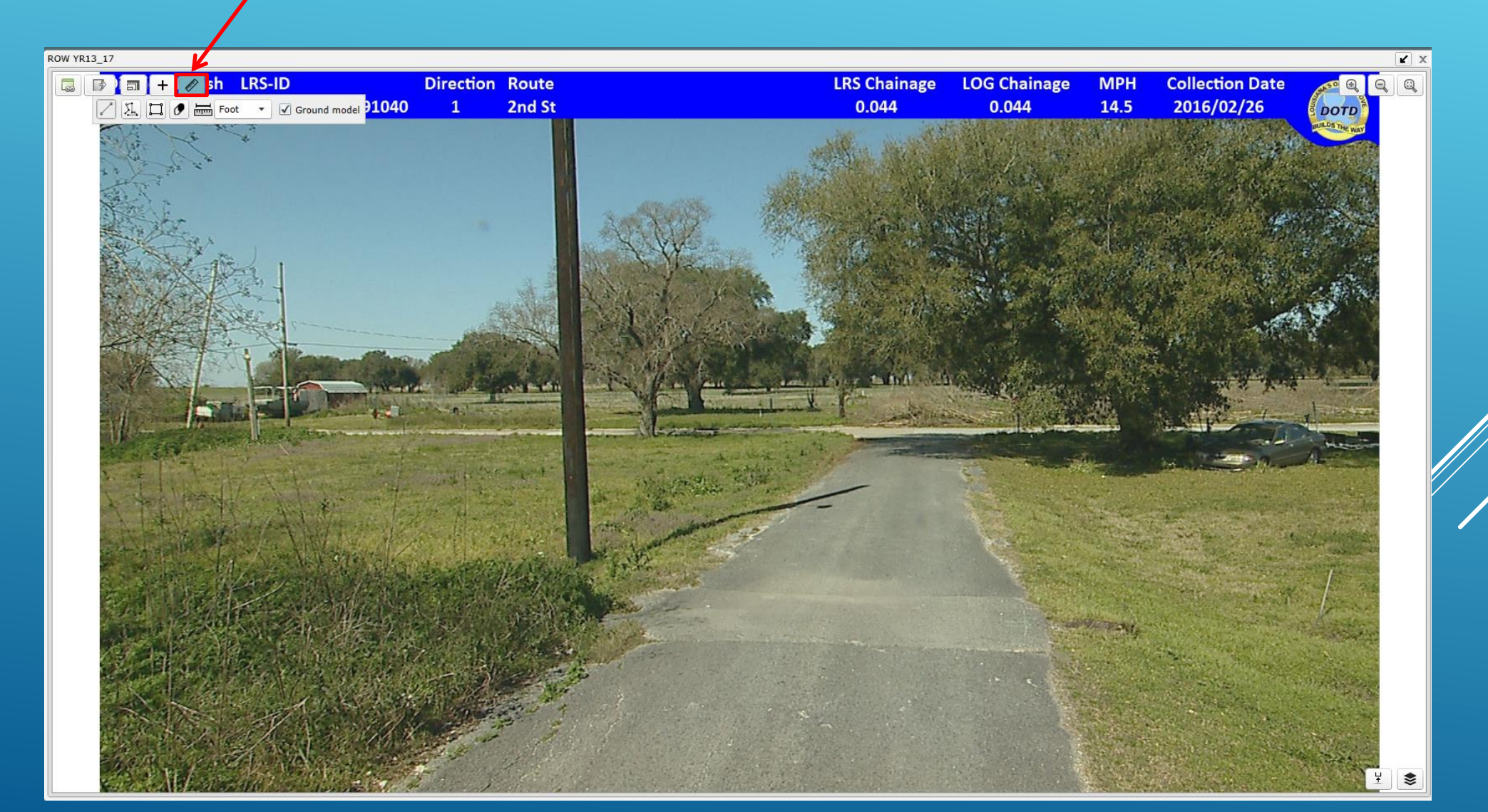

## ROW Measuring Tool

 $\mathbf{\mathcal{Z}}$ 

Click the far left symbol of a diagonal line. To measure in a line such as to measure lane width as shown below.

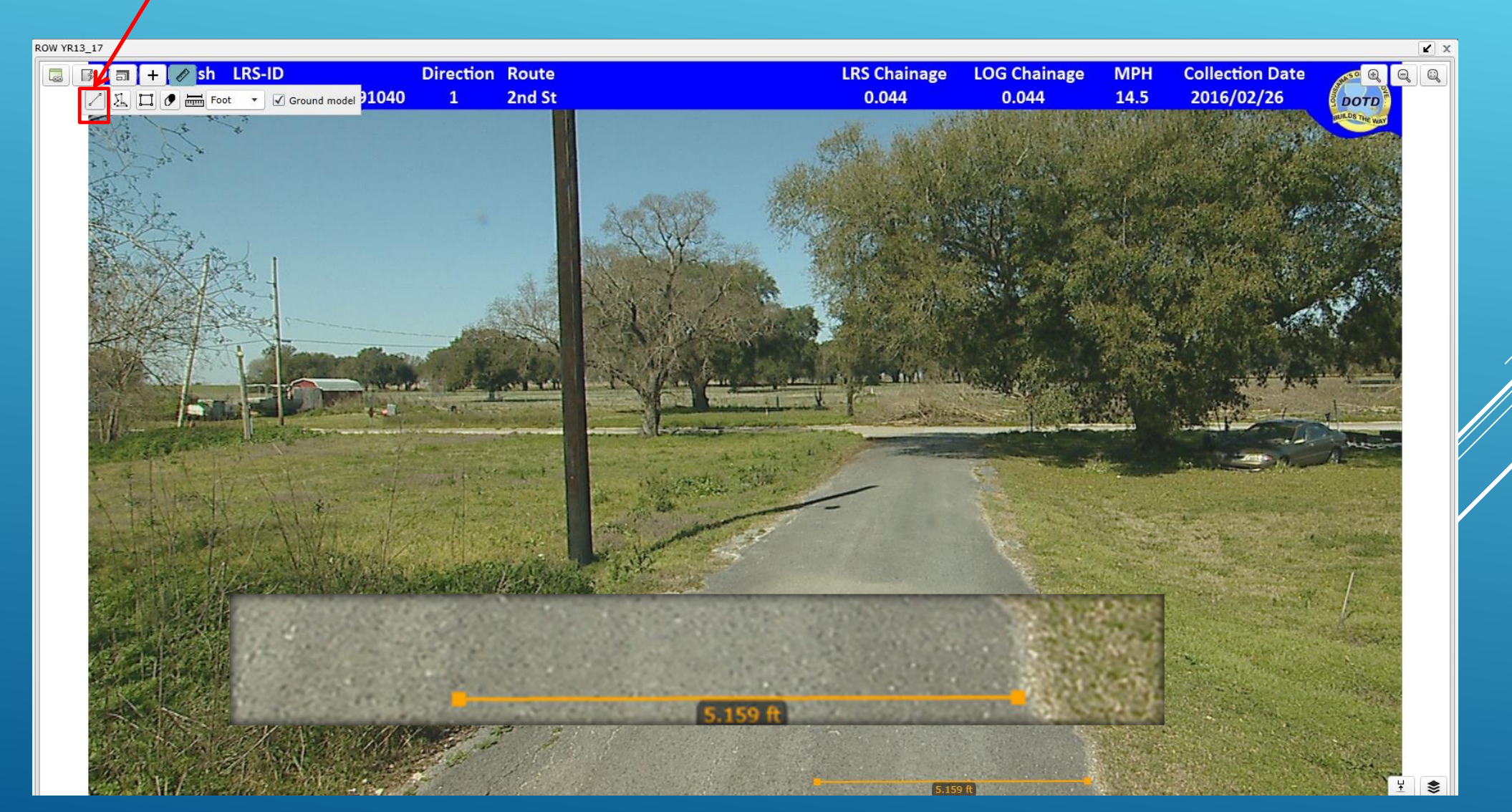

## ROW Measuring Tool

Based on actual measurement checks, this tool is not to be used for vertical measurements.

In this example, the actual measurement is 2.7 feet, whereas the measurement tool measured 13.742 feet.

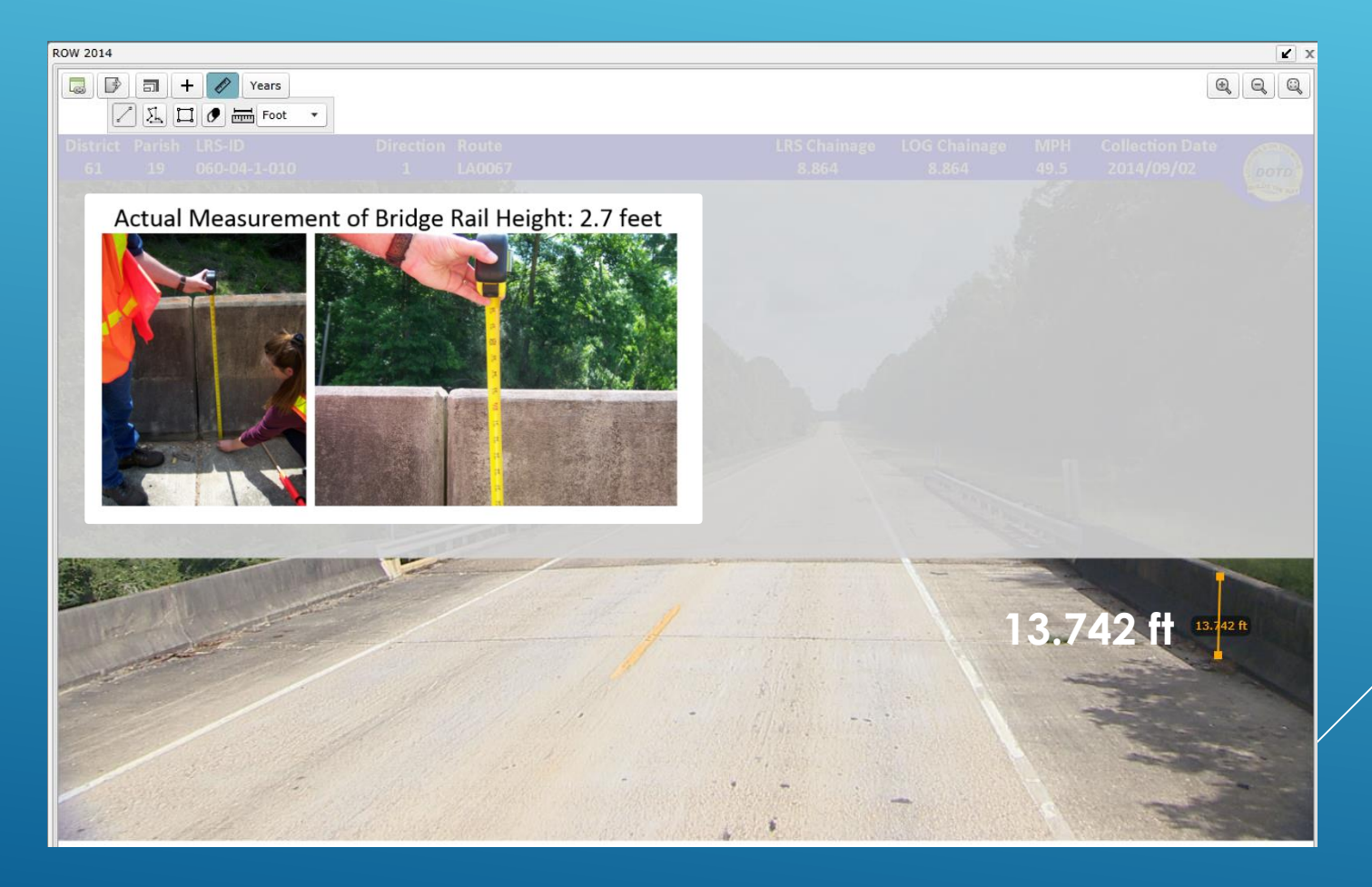

# IF YOU HAVE QUESTIONS OR NEED FURTHER ASSISTANCE, PLEASE CONTACT THE PAVEMENT MANAGEMENT OFFICE

Christophe N. Fillastre, P.E. CE Louisiana Department of Transportation and Development Section 21, Management Systems and Data Collection Pavement Management Engineer

Telephone: (225) 242-4577 E-mail: <u>Christophe.Fillastre@la.gov</u>